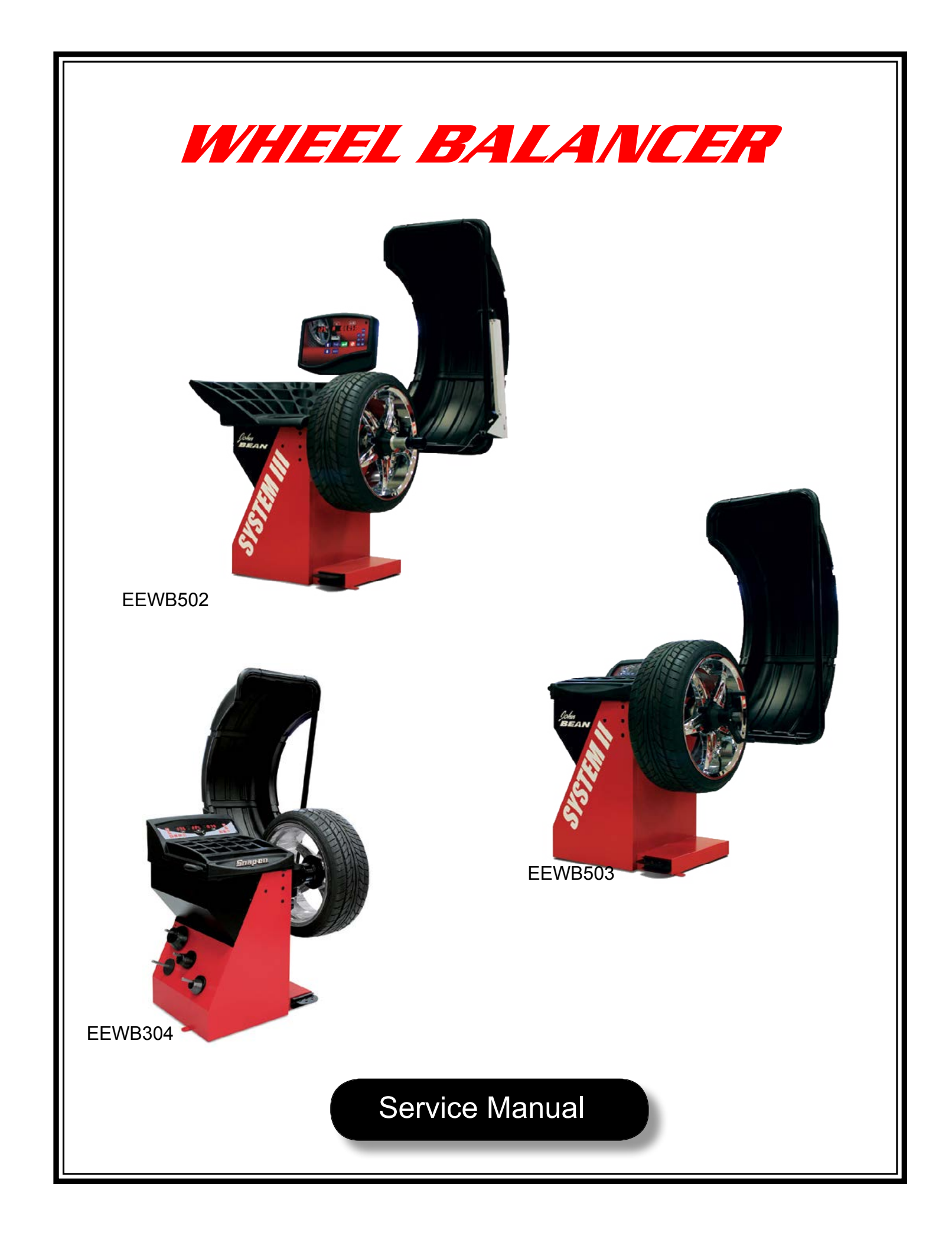

All information contained or disclosed in this document is considered confidential and proprietary by Snap-on Equipment. All manufacturing, use, reproduction, and sales rights are reserved by Snap-on Equipment and the information contained herein shall not be used in whole or in part without the express written consent of Snap-on Equipment.

# Table of Contents

# CHECKOUT, CALIBRATION AND MAINTENANCE

| GENERAL                                                          | 1    |
|------------------------------------------------------------------|------|
| SHAFT IMBALANCE, WHEEL ADAPTER TO SHAFT REMOUNT TEST             | 1    |
| BALANCER DIAGNOSTICS (TROUBLESHOOTING)                           | 1    |
| TROUBLESHOOT USING CORRECT DIAGNOSTICS PROCEDURES                | 1-2  |
| TOOLS REQUIRED WHEN SERVICING THE Y2K BALANCERS                  | 1-2  |
| FUNCTIONS OF SNAPON / JBC VPI BALANCERS                          | 1-3  |
| SERVICE CODES                                                    | 1-3  |
| F/P CODE DESCRIPTIONS OF THE BALANCER                            | 1-4  |
| F/P 1 TOGGLE FINE WEIGHT MODE                                    |      |
| F/P 2 RIM WIDTH INCH / MILLIMETER                                |      |
| F/P 3 GRAM / OUNCE                                               | 1-4  |
| F/P 4 CALIBRATION WITH ADAPTER OR DISABLE ADAPTER COMPENSATION   | 1-4  |
| F/P 7 TOGGLE MILLIMETER AND INCH FOR DIAMETER                    | 1-4  |
| F/P 12 READ COUNTERS                                             | 1-4  |
| F/P 14 USER CALIBRATION PROCEDURE                                |      |
| F/P 18 ALU-S MODE                                                |      |
| F/P 19 ALU-S ONE PLANE BALANCING MODE                            |      |
| F/P 21 KERNEL SOFTWARE                                           | 1-5  |
| F/P 28 KERNEL ERROR MESSAGES                                     | 1-5  |
| F/P 36 TOGGLE ANGLES OF LEFT AND RIGHT WEIGHTS                   | 1-6  |
| F/P 43 RESETTING THE COUNTERS                                    | 1-6  |
| F/P 44 READ OR RESET PRODUCTIVITY OF USER                        | 1-6  |
| F/P 50 READ OUTPUT VOLTAGE OF THE DISTANCE POTENTIOMETER OF SAPE | 1-6  |
| F/P 51 READ OUTPUT VOLTAGE OF THE DIAMETER POTENTIOMETER OF SAPE | 1-6  |
| F 52 READ OUTPUT VOLTAGE OF THE WIDTH POTENTIOMETER              | 1-7  |
| F/P 53 DISPLAY TEST                                              | 1-7  |
| F/P 55 CHECK AC AND DC VOLTAGES                                  | 1-7  |
| F/P 56 CHECK PEDAL AND HOOD SWITCHES ON POWER CLAMP              | 1-7  |
| F/P 59 DISPLAYS THE UNBALANCE OF THE BARE SHAFT                  | 1-7  |
| F/P 60 READ SHAFT RPM                                            | 1-7  |
| F/P 63 CONTINUOUS BALANCING                                      | 1-7  |
| F/P 64 DISPLAYS THE TRANSDUCER OUTPUT                            | 1-7  |
| F79 CALIBRATION OF WIDTH SAPE                                    | 1-8  |
| F/P 80 SAPE GAUGE CALIBRATION                                    | 1-9  |
| F/P 83 FACTORY CALIBRATION PROCEDURE                             |      |
| F/P 84 EMPTY SHAFT CALIBRATION PROCEDURE                         | 1-13 |
| F/P 88 TDC CALIBRATION                                           | 1-13 |
| F/P 90 MATCH BALANCE                                             | 1-14 |
| F/P 91 OPTIMIZATION                                              | 1-14 |
| F/P 92 SPLIT WEIGHT                                              | 1-14 |
| F/P 94 SPOKE MODE                                                | 1-14 |
| F/P 95 CLEAN & RESET EEPROM 1 & 2                                |      |
| F/P 97 STICKY AT TOP STOP AT TOP                                 |      |
| SERVICING THE BALANCER                                           | 1-15 |
| CONTROL PANEL REMOVAL & REPLACEMENT                              | 1-15 |
|                                                                  | 1-16 |
| TO ACCESS THE INSIDE OF THE MACHINE                              | 1-17 |
|                                                                  | 1-18 |
|                                                                  | 1-18 |

| ENCODER REMOVAL                                              | 1-18 |
|--------------------------------------------------------------|------|
| VIBRATORY MEMBER REMOVAL                                     | 1-19 |
| VIBRATORY INSTALLATION                                       | 1-19 |
| DIAMETER SAPE / POTENTIOMETER VPI II, III IV & SOT LD        | 1-19 |
| DIAMETER SAPE / POTENTIOMETER ADJUSTMENT                     | 1-20 |
| SAPE GAUGE                                                   | 1-20 |
| DISTANCE SAPE / POTENTIOMETER VPI III, IV                    | 1-21 |
| DISTANCE SAPE / POTENTIOMETER INSTALLATION                   | 1-21 |
| DISTANCE SAPE / POTENTIOMETER VPI I, II & SOT LD             | 1-22 |
| DISTANCE SAPE / STRING ROUTE INSTALLATION VPI I, II & SOT LD | 1-22 |
| WIDTH SAPE / POTENTIOMETER INSTALLATION                      | 1-22 |
| JBC VPI SYSTEM III, IV                                       | 1-22 |
| ELECTRIC BRAKE PEDAL ADJUSTMENT                              | 1-23 |
| ELECTROMAGNETIC MOTOR BRAKE ADJUSTMENT                       | 1-23 |
| MECHANICAL BRAKE CABLE ADJUSTMENT                            | 1-23 |
| MECHANICAL BRAKE CABLE                                       | 1-23 |
| MOTOR REMOVAL                                                | 1-23 |
| HOOD SWITCH / CAM / SPRING                                   | 1-23 |
| (VPI SYSTEM III, IV)                                         | 1-23 |
| HOOD SWITCH / CAM / SPRING                                   | 1-24 |
| (VPI SYSTEM II & SOT LOW DIGITAL)                            |      |
| HOOD SWITCH / CAM / SPRING                                   | 1-24 |
| (VPI SYSTEM I)                                               |      |

# **CHAPTER 2 DIAGNOSTIC CODES**

| 2.1 IN FIELD REPROGRAMMING OF BALANCER      | .2-2  |
|---------------------------------------------|-------|
| 2.2 RECOMMENDED SERVICE STEPS               | .2-2  |
| 2.3 SELF-TEST DURING START-UP (CRT/HNA/HWT) | . 2-3 |

# **SERVICE CODES**

| 2.4 H CODES (CRT/HNA/HWT)        | 2-14 |
|----------------------------------|------|
| 2.5 E CODES (CRT/HNA/HWT)        | 2-15 |
| 2.6.1 STRUCTURE OF AN ERROR CODE | 2-18 |
| 2.7.2 MODULE ID                  | 2-18 |
| 2.8.3 PRIORITY ID                | 2-19 |
| 2.9.4 ERROR ID                   | 2-20 |
| 2.10 IBP CODES                   | 2-26 |

# CHECKOUT, CALIBRATION AND MAINTENANCE

#### GENERAL

This book incorporates all motorized "Y2Kb/c" balancers manufactured in Conway Arkansas. The test codes for each digital display balancer are alike, and so are the results. The JBC balancer uses "F" to begin any service procedure, the Snapon balancer begins all service procedures with a "P" code. All "**F/P**" codes run parrallel. If a service routine is not available for any particular balancer the result will be displayed as "NOt USE".

### SHAFT IMBALANCE, WHEEL ADAPTER TO SHAFT REMOUNT TEST

This test proves the wheel balancer centering device is balanced, turns true and proves the centering device inside taper and balancer shaft outside taper (mating surfaces) are true.

- 1. Mount a medium size wheel assembly (14"), input the rim dimensions and balance the wheel assembly to 0.00 ounces imbalance in both planes. This must be fine balanced to exactly 0.05 in both planes.
- 2. Spin the balancer several times. Verify that no more than 0.05 oz. imbalance is displayed.
- 3. Loosen the Speed nut and rotate the tire and wheel assembly 180 degrees, making sure the cone does not rotate. NOTE: DO NOT REMOVE THE WHEEL ASSEMBLY.
- 4. Operate the balancer. The new imbalance displayed should not exceed 0.25 oz.

#### TEST PRODUCES READINGS OUT OF TOLERANCE:

- 5. Remove the tire and wheel assembly from the balancer.
- 6. Check the tapered surfaces of the basic centering device and balancer shaft. They should be clean and smooth. Clean and retest. Check all mounting accessories cones, wingnut etc. making sure each fit on the shaft snug, there should be no play between the shaft and mounting accessories.
- 7. If the test still produces unacceptable results use a dial indicator, measure runout of the balancer shaft tapered mounting surface. Acceptable tolerance is 0.0015" T.I.R. (Total Indicated Runout). If the surface measures out of tolerance, replace the vibratory system.
- 8. Perform a F/P 80, F/P 83, F/P 84 and a F/P 88 and retest. These test can be found later in this Chapter. NOTE: A FINE BALANCED TIRE AND WHEEL ASSEMBLY ALONG WITH A 3.5 OUNCE WEIGHT CAN BE SUBSTITUTED.

# **BALANCER DIAGNOSTICS (TROUBLESHOOTING)**

Many problems may be found by process of elimination. By determining the problem, then eliminating potential problem areas starting with the most-likely to fail items, solutions to problems may be rapidly found. The Y2k balancer is composed of subsystems, each requiring several inputs for proper function. With proper inputs the subsystem performs as expected and produces an output. Every piece of equipment, when operable, functions in a predetermined manner. Events have to take place in the proper sequence every time. A balancer must: Be supplied with correct power and ground. Give a display output. Accept Keypad input. Process commands through the Computer. Receive and process encoder/transducer inputs. Brake Display proper weight amount and location.

The technician should watch a machine work and make performance assessments based on what is seen. If subsystem failure is suspected, use diagnostic tests to confirm the failure. Remember, every part requires input to produce the expected output. These outputs in turn become inputs for further use by the system.

# TROUBLESHOOT USING CORRECT DIAGNOSTICS PROCEDURES

Balancers are relatively simple pieces of machinery. With proper diagnostic procedures, balancer problems should be quickly resolved. The Basics that the technician must never overlook are:

- 1. AC Power. The unit must be supplied with correct AC power.
- 2. Ground. These machines depend on proper Grounding for proper and safe function. Improper or poor ground will create problems that are quite difficult to diagnose, and may create a dangerous condition. Check, never assume ground is correct!
- 3. DC Power. The microprocessor will not run correctly (if at all) if it is not supplied with proper DC power and ground. Check DC power for ripple or drift (may indicate faulty regulation or failing PCB's). Ensure there is enough power and a good ground.
- 4. Inputs. Check for proper Encoder and Transducer signals.
- 5. Output Once all voltages and signal levels are present a proper output can be expected.
- 6. Check for any registered diagnostic codes using F/P 28, in most cases these codes will point to a solution.

# TOOLS REQUIRED WHEN SERVICING THE Y2K BALANCERS

Tools Metric Sockets (4mm Thru 15mm) Metric Wrenches (6mm Thru 15mm) Assorted Hex Wrenches metric / standard Inch Pound Torque Wrench Foot Pound Torque Wrench #2 Phillips Screwdriver #2 Flat Head Screwdriver **Digital Volt-ohm Meter** Small Screwdriver Hilti Rotor hammer drill (Installation Option) Pruefrotor (H6416946) or fine balanced tire/wheel assembly. 3.50 ounce (100gr) wheel weight Programmed Secure Disk (Loading Balancer Software) Loctite #242 and #272 or #609 Silicone based grease - Used for transducer ball placement Putty for fine wheel balancing. 1, 2 and 3 ounce weights verified accurate (weigh on postal scales and trim to exact weight - paint and label)

A test tire and wheel balanced to within 0.10 oz. (2.8 gr.) on both inside and outside planes or 0.20 oz. statically (mode 7) is required during some troubleshooting procedures.

In the event of vibratory system replacement, the use of a certified Pruefrotor (Figure 3-1) will be required to confirm conformance to design specifications and certification requirements.

# FUNCTIONS OF SNAPON / JBC VPI BALANCERS

All the service codes are entered using **F/P** codes. The procedure for activating an **F/P** code is described below.

- 1. Press and release the <**F/P**> key, the left window displays letter "**F/P**" and right window displays current **F/P** code number.
- 2. Press and release the **<F/P>** key, rotate the shaft to increase or decrease the number in the RH display until the desired code number is reached.
- 3. In general, the **F/P** code will display some brief information to the operator for 1 or 2 seconds, and the machine enters the corresponding function.

# SERVICE CODES

The JBC balancer requires that the F button be pressed while the Snapon balancer uses the P button.

- 1 Toggle switch between fine and normal balancing mode.
- 2 Toggle switch between inch and millimeter display of width.
- 3 Toggle switch between gram and ounce display.
- 4 Calibration with adapter or disable adapter compensation.
- 7 Toggle switch of millimeter and inch for diameter measurement.
- 12 Read counters
- 14 Calibration by user
- 18 Enter ALU-S 2 plane mode (press the balancing mode key to exit back to the dynamic mode)
- 19 Enter ALU-S 1 plane mode (press the balancing mode key to exit back to the dynamic mode)
- 21 Check revision of balancing kernel software.
- 22 Power clamp lock. (JBC 3 power clamp model only)
- 28 Check last 10 kernel error messages & Clean all recorded error codes.
- 36 Toggle reading the positions and angles of left and right weights.
- 43 Read or reset re-setable counter.
- 44 Read or reset productivity of user. Display counter number of default user only.
- 50 Read output voltage of potentiometer of distance measurement of SAPE.
- 51 Read output voltage of potentiometer of the diameter measurement of the SAPE.
- 52 Read output voltage of potentiometer of the width measurement of the SAPE.
- 53 Display test
- 55 Check AC and DC voltages
- 59 Read resident imbalances of shaft in fine mode. (The fine mode LED indicator is automatically turned on and off if the machine is in the regular accuracy mode).
- 60 Read shaft speed RPM.
- 63 Continuous spin.
- 64 Read outputs of transducers.
- 79 Calibration of the width SAPE.
- 80 Calibration of SAPE
- 83 Manufacture calibration (Pruefrotor required).
- 84 Empty Calibration of the bare shaft.
- 88 Top Dead Center calibration (TDC)
- 90 Enter match balancing mode.
- 91 Optimization balancing mode.
- 92 Split weight mode.
- 94 Spoke mode.
- 95 Clean and reset EEPROM 1 & 2.
- 97 Sticky at Top.

#### F/P CODE DESCRIPTIONS OF THE BALANCER

#### F/P 1 TOGGLE FINE WEIGHT MODE

When **F/P 1** is activated, the machine displays "**FIN**" "**ON**" for one second (round off 0.05 oz or 1 gram). Toggle **F/P** 1 again changes back to the normal round off and display changes to "**FIN**" "**OFF**" for one second (round off 0.25 oz or 5 gram).

#### F/P 2 RIM WIDTH INCH / MILLIMETER

Selecting **F/P 2** toggles the balancer between inch and millimeters for rim width. Unit will display "**DtH I NCH**" for inches pressing **F/P 2** again toggles to millimeters and the display changes to "**DtH**" for millimeters.

#### F/P 3 GRAM / OUNCE

Selecting **F/P 3** toggles the balancer between Grams and Ounces. Unit will display "**OU**" "**NCE**" for ounce pressing **F/P 3** again toggles to Grams and the display changes to "**GR**" "**GR**".

#### F/P 4 CALIBRATION WITH ADAPTER OR DISABLE ADAPTER COMPENSATION

Some special tires and those wheels whose center holes are not the primary reference but are lug-centric require an adapter. Lug-centric identifies that the tire and wheel assembly to be centered on it's axis of rotation must be mounted using the lug pattern instead of the center hole of the wheel. In this case, the adapter may introduce an unbalance to the spin system. This means that this unbalance has to be compensated for after tire unbalance is measured. This **F/P** code is used to measure the unbalance of shaft and adapter together and saves it in memory and set an adapter compensation flag to tell the program to use adapter compensation after tire balance is done. **F/P**4 is a toggle, it is used to turn this flag off.

- After F/P4 is activated, machine displays "CAL ADP" for one second. And then it displays "SPN" "1". Operator spins the shaft just like ordinary balancing. When the machine is taking data and calculation, it displays "CAL BAL" to tell the operator the machine is working on the balancing procedure. Once the calibration is done, machine displays "ADP" "FIN" to indicate the calibration is successful. Once the shaft stops, machine displays "----" and exits the F/P4 automatically. The machine is now in an idle state.
- When the machine is working under the application of an adapter, the balancing mode display is different than ordinary balancing. In ordinary balancing the machine displays "---" "2PL" while the machine is taking data. In balancing with an adapter, the machine displays "AdP" "2PL" as it takes data. This reminds the operator he is under adapter compensation mode. So if the operator does not use an adapter and the machine displays "AdP" in left the window, the operator should turn off the adapter compensation by toggling <F> <4>, or by cycling power.

#### F/P 7 TOGGLE MILLIMETER AND INCH FOR DIAMETER

If a metric tire is to be balanced, the diameter can be changed to enter the tire parameters in millimeters instead of inches. The default is set to inches. Pressing **<F/P**7**>** again toggles the balancer and forth between inches and millimeters. "**DIA**" "--**I**" "**NCH**" = inches, "**DIA**" "---" = millimeters.

#### F/P 12 READ COUNTERS

The balancer has 4 counters that keeps track of total number of cycles for a certain parameter. The balancer will automatically cycle through the counters after **<F/P12>** is activated. The order of the counters.

- 1. Display "**Ctr**" "**ALL**" for one second. Total number of spins.
- Display "Ctr" "CAL" for one second. Total number of spins since last calibration.
- 3. Display "**Ctr**" "**SrV**" for one second. Total number of service spins.
- 4. Display "**Ctr**" "**USR**" for one second. Total number of user spins.
- 5. The display will cycle through continuously through each step until "STOP" is pressed.

# F/P 14 USER CALIBRATION PROCEDURE

The JBC VPI and SOT balancers feature a user calibration program which requires only a few minutes to complete. Perform this procedure when the balancer has been moved, disturbed, or whenever accuracy is questioned. Occasional field calibration will ensure years of reliable service.

- 1. Activate Calibration. Press and release the <**F/P**> key, turn the shaft until the display reads "**F/P**" "14" • Once F/P14 activates, the display will read
  - "CAL" "GAN" for one second.
  - The display will then read "SPN" "1".
- 2. Spin shaft. (F14-1)
  - Lower the wheel guard and/or press the enter key. The shaft will spin.
  - Displays "CAL" "1" when the shaft reaches speed RPM's. The machine is taking data and doing calculations. After taking data, shaft is automatically braked to a stopped.
  - Displays "SPN" "2" when shaft stops.
- 3. Spin shaft with calibration slug on the left side. Mount calibration slug (EAM0005D40A) to the shaft. (F14-2).
  - Lower the wheel guard and/or press the enter key. The shaft will spin.
  - Displays "CAL" "2" when the shaft reaches speed RPM's. At this moment the machine is taking data and doing calculation work. After taking data, shaft is automatically stopped.
  - · Displays "CAL" "FIN" "ISH" when the second step of calibration is finished and machine says the calibration result is FINE.
  - Displays "---" when shaft stops and machine is in the idle state.

# **CALIBRATION COMPLETE**

#### NOTE: THE BALANCER WILL NOT FUNCTION UNTIL A VALID CALIBRATION HAS BEEN PER-FORMED. ERROR MESSAGES WOULD BE DISPLAYED IN THE EVENT PROBLEMS OC-CUR DURING THE CALIBRATION PROCESS.

# F/P 18 ALU-S MODE

Aluminum Static: See the operation manual for a detailed explanation.

# F/P 19 ALU-S ONE PLANE BALANCING MODE

Aluminum Static: See the operation manual for a detailed explanation.

# F/P 21 KERNEL SOFTWARE

When F/P21 is activated the machine display changes to "REV" "ISI" "ON" for 1 second. The display then changes to "B" "2.0" ".10" for 3 seconds, this is the balancer kernel revision. The display will then change to "JBC" or "SOT" "SYS" "1, 2 or 3" this is the brand. The display will then display "EEb" "XXX" "X" this is the model number. The unit will then display the user interface revision "UI" "b" "1.0". The last is the date code for the revision "Dat" 112" "607" (11/26/07).

# F/P 28 KERNEL ERROR MESSAGES

Enter F/P 28 the machine will display "CHC Err" for 2 seconds and then display "Err 0" for 1 second followed by the error code. Pressing the **<F>** again will toggle the machine to the 2nd recorded error code and so forth. The balancer can display up to 10 error codes after which the display will display "CLN ERR" allowing the operator to clean all recorded error codes by pressing the <F> the final time and clearing all codes or pressing the **<STOP>** key will cancel the "Clean" operation for further diagnostics.

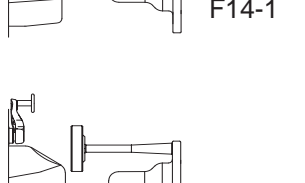

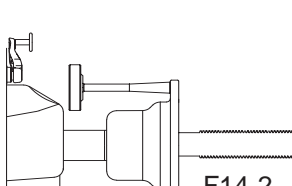

# F/P 36 TOGGLE ANGLES OF LEFT AND RIGHT WEIGHTS.

Begin procedure by mounting a tire and wheel assembly. Enter all wheel parameters and spin the tire and wheel assembly. After **F/P36** is activated, machine displays "**POS**" "**ANG**" first. Once the shaft moves, machine displays encoder position in integer form (from 0 to 511) in left window and angle in floating form (from 0.00 to 359) in right window. Meanwhile, machine lights on the position bars to indicate the left weight position. So working with number and position LEDs, it is very easy to find the left weight's position value and angle value. This function is very useful to check the position accuracy. Press the **STOP>** key to exit this function.

### F/P 43 RESETTING THE COUNTERS

The counter can be reset using this code:

- 1. Press and release the **<F/P>** key, turn the shaft until the display reads "**F/P**" "**43**" is displayed and press enter.
- 2. The balancer will display "Ctr" "rSt".
- 3. The display shows the total number of spins since last reset. Press the STOP key while this number is displayed.
- 4. The total number of spins since the last reset has been reset to zero.
- 5. The display changes to "**rE-**" "**Set**" for one second.

#### F/P 44 READ OR RESET PRODUCTIVITY OF USER

This displays or resets the total number of spins for either operator A,B,C or D depending what is chosen on the main display.

- 1. Choose the operator that you would like to read or reset from the main PCB by pressing the operator mode key (A,B,C or D).
- 2. Press and release the **<F/P>** key, turn the shaft until the display reads "**F/P**" "44" is displayed and press **<enter>**. The balancer will display "A" "Ctr" or "B" "Ctr" or "C" "Ctr" or "D" "Ctr".
- 3. The next display shows the total number of spins for the operator chosen. Press the **<STOP>** key while this number is displayed.
- 4. The total number of spins for that operator is now reset to zero.
- 5. The display changes to "**rSt**" "**A**" or "**rSt**" "**b**" for 1 second.

# F/P 50 READ OUTPUT VOLTAGE OF THE DISTANCE POTENTIOMETER OF SAPE

- 1. Slide the SAPE in the home position.
- 2. Press and release the **<F/P>** key, turn the shaft until the display reads "**F/P**" "50" is displayed and press enter.
- 3. Displays "3.10" "0.02" "3.10" With the Distance guage in the home position the voltage in the right hand display should read 3.10VDC ± 0.02. If the voltage setting is not within the tolerance the balancer will not function correctly.

# F/P 51 READ OUTPUT VOLTAGE OF THE DIAMETER POTENTIOMETER OF SAPE

- 1. Move the SAPE in the losest position.
- 2. Press and release the **<F/P>** key, turn the shaft until the display reads "**F/P**" "51" and press enter.
- 3. Displays " $3.10^{\circ}$ " " $0.05^{\circ}$ " " $3.10^{\circ}$ ". The voltage should read 3.10VDC  $\pm 0.05$  (point A) when the SAPE is on the vibratory tube or 2.85VDC  $\pm 0.05$  (point B) when placed on the bell housing.

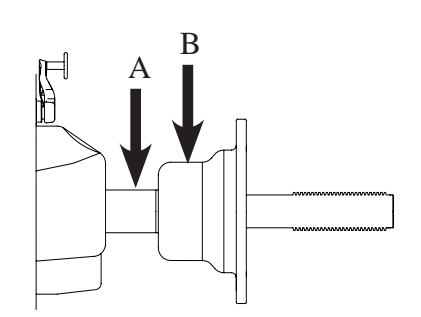

#### F 52 READ OUTPUT VOLTAGE OF THE WIDTH POTENTIOMETER This function is only available with the JBC VPI System III balancer.

- 1. Slide the SAPE in the home position.
- Press and release the <F> key, toggle the <UP / DOWN> arrow keys until "F" "52" is displayed and press enter
- 3. Displays "**A8**" "**dTH**" and then changes to "**3.15**" "**0.05**" "**3.10**" The voltage should read 3.15VDC ± 0.05 in the home position and greater than 0.20VDC when the tip of the SAPE arm is touching the backing collar.

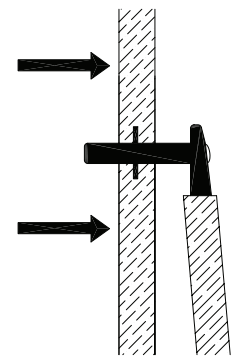

#### F/P 53 DISPLAY TEST

Used to diagnose the display panel. Once activated the display will either scroll a message or all LED's will light up. Pressing **<STOP>** displays "**Goo**" "\_d\_" "**ByE**" and cancels this test.

#### F/P 55 CHECK AC AND DC VOLTAGES

Press and release the **<F/P>** key, turn the shaft until the display reads "**F/P**" "**55**" and press enter. Machine displays "**POr VOL tSt**" for one second, the display toggles between AC voltage and DC voltage. Example: "AC 230" and "dc 5.15". Although some machines require only 120VAC the machine still displays AC 230 volts, the step up transformer generates 230VAC on these units. Press STOP button to exit this function.

#### F/P 56 CHECK PEDAL AND HOOD SWITCHES ON POWER CLAMP

Press and release the **<F/P>** key, turn the shaft until the display reads "**F/P**" "**56**" and press enter. Depending on the type of vibratory will depend on the status. Power Clamp vibratory will measure the status of the Hood switch and both pedal switches. Units without the power clamp vibratory will measure the status of the hood switch only.

| Display | Left Window | Status    | Display | <b>Right Window</b> | Status       |
|---------|-------------|-----------|---------|---------------------|--------------|
|         |             | Hood Up   |         |                     | Pedal Up     |
| Hd      |             |           | Ped     |                     | Pedal static |
|         |             | Hood Down |         |                     | Pedal Down   |

#### F/P 59 DISPLAYS THE UNBALANCE OF THE BARE SHAFT

Press and release the **<F/P>** key, turn the shaft until the display reads "**F/P**" "F" "59" is displayed and press enter. Display should read 0.10 or less. Anything greater than .10 requires bare shaft calibration F84. Press <STOP> to exit this function.

#### F/P 60 READ SHAFT RPM

This test displays the motor RPM, a reading of 190 RPM's +/- 10 on a VPI III and SOT Low Digital or 90 RPM's on a VPI I,II. It is recommended that a tire and wheel be used for this test. Press "STOP" to exit this function.

# F/P 63 CONTINUOUS BALANCING

Mount a tire and wheel assembly. Activating this code puts the balancer in a continuous spin cycle and updates the amount of imbalance every 5 seconds. Press <STOP> to cancel this test.

# F/P 64 DISPLAYS THE TRANSDUCER OUTPUT

Transducer output should be steady. Any slight vibration of the unit should cause the readings to fluctuate. After activating **F/P** 64 the display will change to "ADE" "1-2" "\_\_\_\_\_" for one second. By forcing the shaft rearward the read should display negative, forcing the shaft forward the reading should display a positive voltage. Press the **F/P** key to toggle to the front transducer (2).

F79 CALIBRATION OF WIDTH SAPE Note: This procedure is part of the F80.

- Press and release the <F> key, toggle the <UP / DOWN> arrow keys until "F" "79" is displayed and press <ENTER> to activate function of F79. Once activated the display will change to "CAL" "SAP" "E2" for one second and the changes to "DIS" "tO" "FLA".
- Pull the distance gauge to the outside flange of the backing collar, use the flat head of the calibration weight as an index (Figure 79-1). After a short beep the machine displays "bAC" "H" "POS" and changes to "tO" "FLA" "NGE".

 Touch the tip of the width gauge to the face plate and hold it for one second or press the <F> button (Figure 3-5). The display will change to "bAC "H' 'POS" followed by a tone. Return the SAPE arm to the home position.

4. Display will then change to "tO" "CAL" "SLG". Screw the calibration weight onto the outside of the flange. Touch the tip of the width gauge to the tip of the calibration slug and hold it for one second or press the <F> button (Figure 79-3). The display will change to "SAP" "E-2" "FIN" for one second followed by a tone indicating a successful calibration. Unit will then go into an idle state.

# CALIBRATION COMPLETE

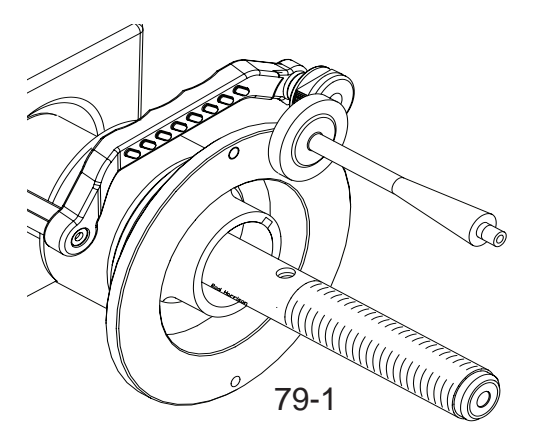

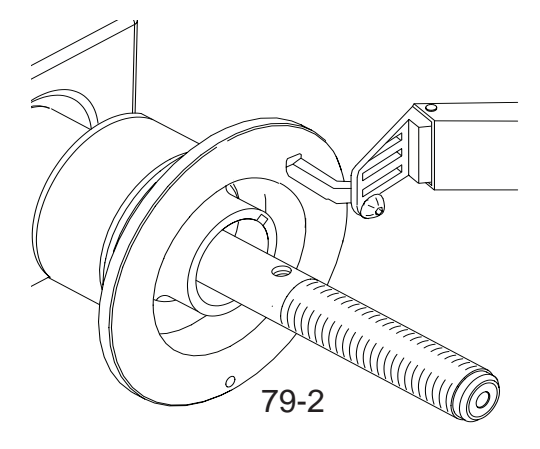

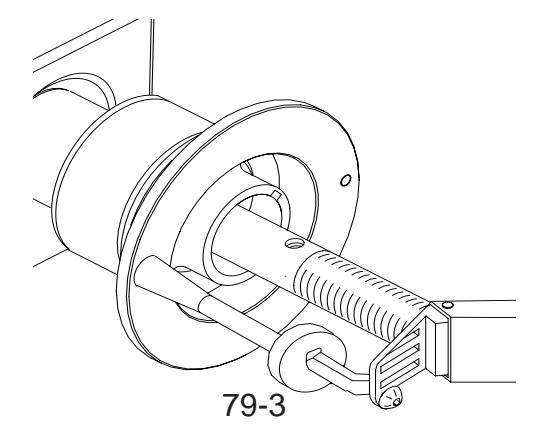

F/P 80 SAPE GAUGE CALIBRATION To calibrate the SAPE gauge.

1. Make sure the SAPE arm is in the home position as shown in (80-1).

# NOTE: WEIGHT TRAY MUST BE INSTALLED

- Activate the gauge calibration program. Press and release the <F/P> key, turn the shaft until the display reads "F/P" 80 is displayed on right display window and press enter.
- The right display will read "CAL" "3-D" "SAP" for one second (Do not move the arm at this point) this means CALibration SAPE. Then it displays "SAP" "OUT" "FUL". The SAPE calibration procedure is activated.
- Gently pull the SAPE arm OUT until it is fully extended (80-2), hold it steady for about 1 second, a tone will sound.
- 5. Display will read **"bAC" "H" "POS"** followed by a beep. Return the arm to the home position.

#### NOTE: STEP 5 IS THE FINAL STEP FOR A VPI SYS-TEM I BALANCER.

- 6. Display changes to "dIA" " -18" "POS".
- 7. Gently pull the SAPE out and rest the arm of the SAPE gauge on the bell housing (80-3). A tone will sound and the display will change to "**bAC**" "**H**" "**POS**".
- 8. Return the arm to the home position. The display will change to "**dIA**" "**42.1**" "**POS**".

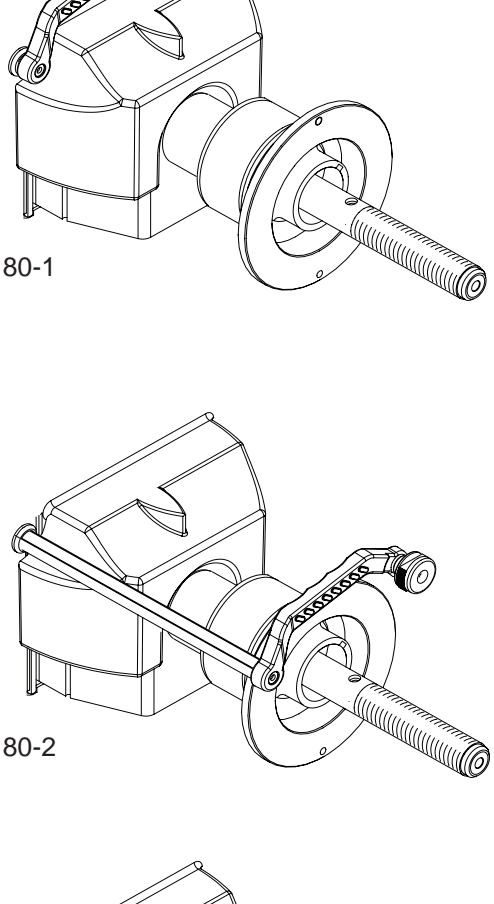

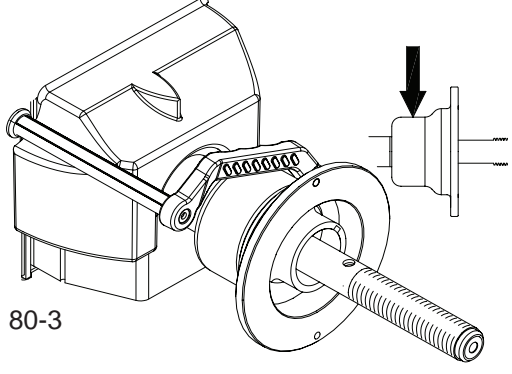

 Locate the Calibration Weight. Place the calibration weight with the large end oriented on the bell collar. Extend the SAPE arm outward and rotate the extension to just touch the end of the calibration weight (80-4). A tone will sound and the display will change to "bAC" "H" "POS". Return the SAPE arm to the home position.

#### NOTE: THE REMAINING STEPS APPLY ONLY TO THE VPI SYSTEM III BALANCER.

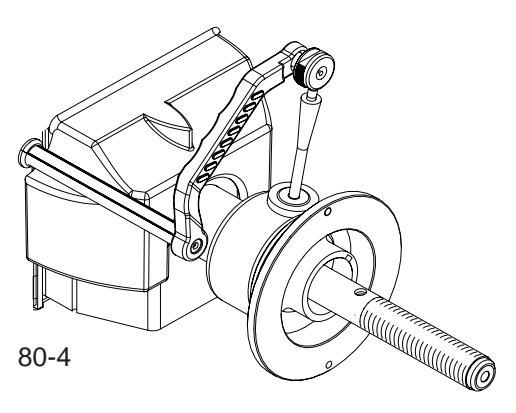

#### Checkout and Maintenance

- 10. The display will change to "SAP" "E-1" "FIN" for one second and the changes to "dis" "to" "FLA".
- Pull the distance gauge to the outside flange of the backing collar, use the flat head of the calibration weight as an index (80-5). After a short beep the machine displays "bAC" "H" "POS" and changes to "tO" "FLA" "NGE".

 Touch the tip of the width gauge to the backing collar and hold it for one second or press the <F> button (80-6). The display will change to "bAC "H' 'POS" followed by a tone. Return the SAPE arm to the home position.

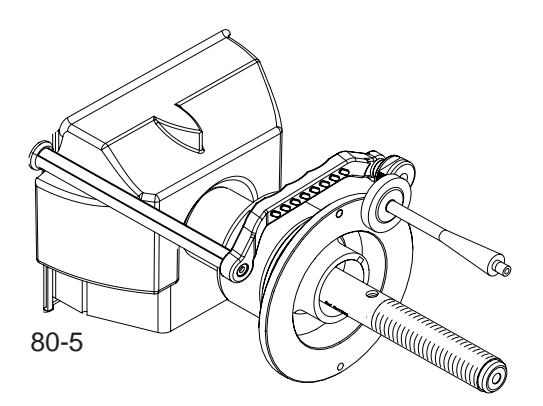

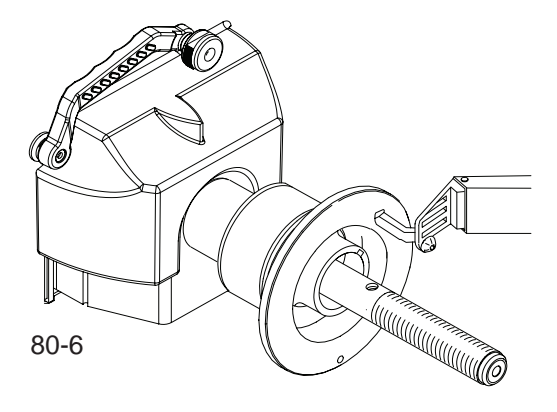

13. Display will then change to "tO" "CAL" "SLG". Screw the calibration weight onto the outside of the flange. Touch the tip of the width gauge to the tip of the calibration slug and hold it for one second or press the "F" button (80-7). The display will change to "SAP" "E-2" "FIN" for one second followed by a tone indicating a successful calibration. Unit will then go into an idle state.

#### CALIBRATION COMPLETE

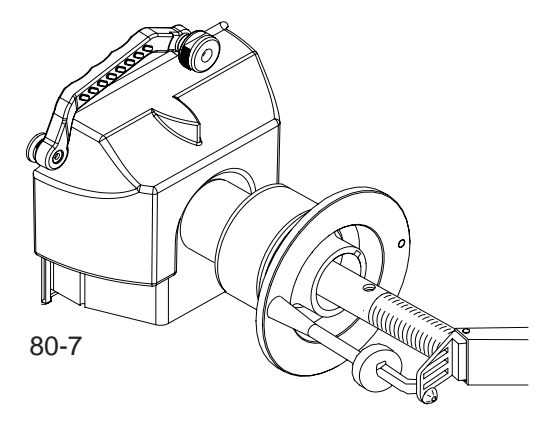

# F/P 83 FACTORY CALIBRATION PROCEDURE

#### NOTE: THE F80 CALIBRATION MUST BE DONE BEFORE THIS OPERATION.

A balanced tire and wheel assembly can be substituted if a Pruefrotor is not available. The calibration procedures are the same and can easily be performed. However custom parameters must be used for this procedure if using a balanced tire and wheel assembly

Beginning with a balanced Tire and Wheel assembly

- Mount the tire and wheel assembly on the shaft. For this example a 14" X 5.5" wheel will be used.
- Enter the distance, diameter and width (user defined).
- Press and release the **<F/P>** key, turn the shaft until the display reads "**F/P**" "83" is displayed and press <ENTER> to activate function of **F/P** 83.
- After entering the **F/P**83 function the balancer will automatically switch to default parameters (15" X 6.5").
- Press the <F/P> button to change from default parameters to user defined parameters. The display will change to "USE" "CST" "PAR" for one second and then display "SPN" "1". Pressing the <F/P> button again will toggle the unit back to factory defaults.

#### NOTE: IF A TIRE AND WHEEL ASSEMBLY IS USED PROCEED TO STEP 6.

Beginning with a Pruefrotor

- 1. Mount the Pruefrotor on the balancer shaft (Figure 83-1)
- 2. Pull the distance gauge arm out and touch the Pruefrotor (Figure 83-2).
- 3. Return the Distance Gauge to the home position.
- Press and release the <F/P> key, turn the shaft until the display reads "F/P" 83" is displayed. The display changes to "CAL" "BAL" for one second.
- 5. The display then changes to "SPN" "1".
- 6. Spin shaft with the Pruefrotor/Tire & Wheel by lowering the hood or pressing the enter key. The board displays the information in the following order.
  - Displays "CAL" "1" when the shaft reaches calibration speed. The machine is taking data and doing calculations. After taking data, shaft is automatically braked to a stopped.
  - Displays "SPN" "2" when shaft stops.

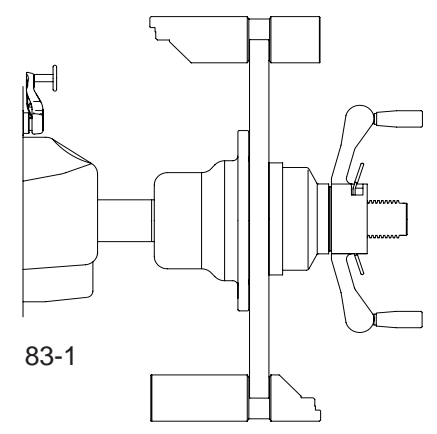

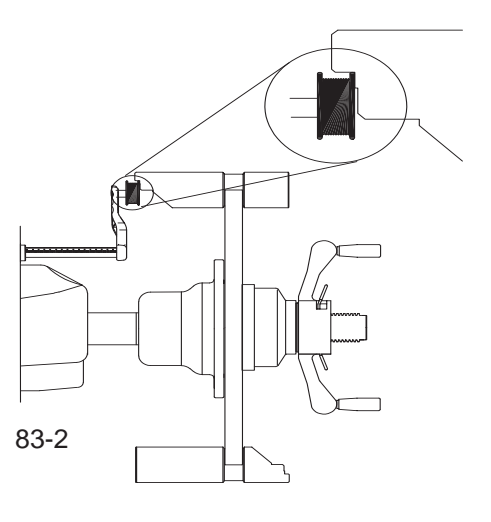

- 7. Attach the 3.5 ounce weight (100 gr) on the inside of the Pruefrotor/Tire & Wheel. (Figure 3-15)
  - Spin the Pruefrotor/Tire & Wheel by lowering the hood or pressing the enter key.
  - Displays "CAL" '2" when the shaft reaches 90 RPM's. The machine is taking data and doing calculations. After taking data, shaft is automatically braked to a stopped.
  - Displays "SPN" "3" when shaft stops.
- 8. Attach the 3.5 ounce weight (100 gr) on the outside of the Pruefrotor/Tire & Wheel. (Figure 3-16)

#### NOTE: IF USING A TIRE AND WHEEL ASSEMBLY ATTACH THE 3.5 OZ WEIGHT ON THE OUTSIDE 180 DE-GREES OPPOSITE THE INSIDE WEIGHT LOCATION.

- Spin the Pruefrotor/Tire & Wheel by lowering the hood or pressing the enter key.
- Displays "CAL" '3" when the shaft reaches calibration speed. The machine is taking data and doing calculations. After taking data, shaft is automatically braked to a stopped.
- Displays "CAL" "GOO" "d" when the third step of calibration is finished and the calibration is successful or displays "CAL" "FAL" "L" if the calibration fails.
- Display then changes to "F/P" "CNT" to prompt operator to press the <F/P> key to continue calibration, or operator can press the <STOP> key to exit out of calibration, basic calibration is all that is performed.

#### NOTE: IF THIS IS THE FIRST TIME FOR FACTORY CALI-BRATION AND THE OPERATOR PRESSES THE STOP KEY TO STOP THE REMAINDER OF CALIBRA-TION F14 WILL NOT BE AVAILABLE TO THE OPERA-TOR.

- 9. Press <**F/P**> to continue calibration.
  - Displays "SPN" "4"
- 10. Remove the Pruefrotor/Tire & Wheel from the shaft
  - Spin the empty shaft by lowering the hood or pressing the enter key (Figure 83-5). The board displays the information in the following order.
  - NOTE: 2 CONES AND THE POWER CLAMP NUT MUST BE USED ON A POWER CLAMP SYSTEM.
  - Displays "CAL" '4" when the shaft reaches calibration speed. The machine is taking data and doing calculations. After taking data, shaft is automatically braked to a stopped.
  - Displays "SPN" "5" when shaft stops.
- Install the calibration slug on the left side of the bell housing. (Figure 3-18) Spin the shaft by lowering the hood or by pressing the enter key.
  - Displays "CAL" "5" when the shaft reaches calibration speed. The machine is taking data and doing calculations. After taking data, shaft is automatically braked to a stopped.
  - Displays "CAL" "FIN" "ISH" after a successful calibration.
  - Displays "---" when shaft stops and machine is in a standby mode. Must complete **F/P** 84 after this function!

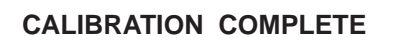

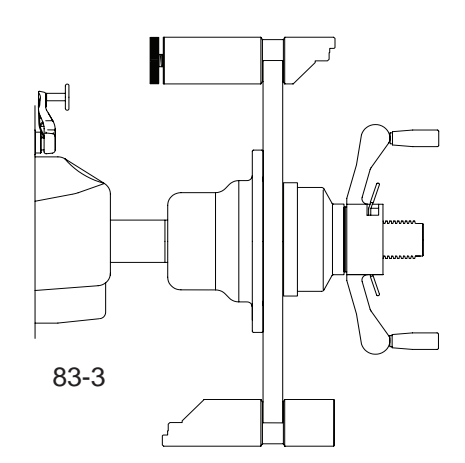

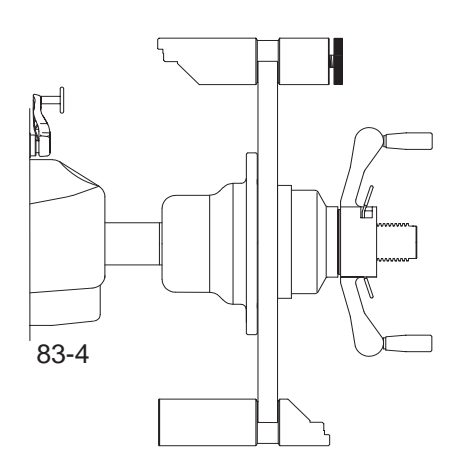

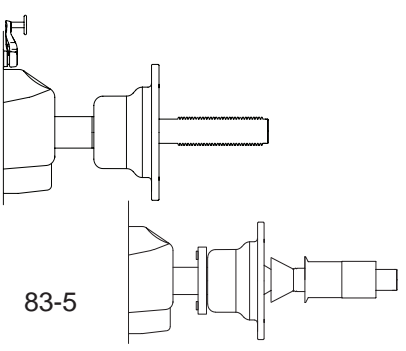

Power Clamp System

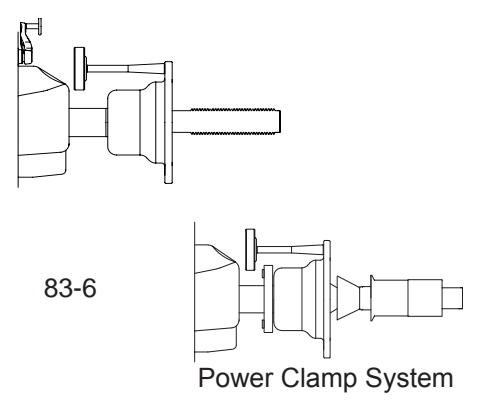

# F/P 84 EMPTY SHAFT CALIBRATION PROCEDURE

- 1. Press and release the **<F/P>** key, turn the shaft until the display reads "**F/P**" "84" is displayed. The display changes to "CAL" "SHF" for one second.
- 2. Then it displays "SPN" "1".
- 3. Spin the empty shaft by pressing the <ENTER> button or lower the hood.
- 4. The board displays the following information.

Displays "CAL" " 1" when the shaft reaches calibration speed. The machine is taking data and doing calculations. After taking data, shaft is automatically braked to a stopped. Then displays
"CAL" "SHF" "FIN" for one second. The machine displays the shaft resident unbalances in fine mode. The fine mode LED indicator is automatically on.

• By pressing <STOP> key to exit F84 and return to idle state. The fine mode LED indicator is automatically turned off.

NOTE: UNITS WITH A POWER CLAMP REQUIRE A SPACER (EAM-0033D53A) BE INSTALLED BETWEEN THE CONE AND CLAMPING SLEEVE AND A SECOND SPIN CYCLE BE COMPLETED.

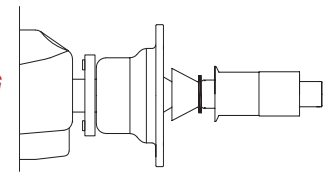

#### F/P 88 TDC CALIBRATION

- 1. Mount the Pruefrotor on the balancer shaft and enter in the parameters of the Pruefrotor using the balance screen.
- Press and release the <F/P> key, turn the shaft until the display reads "F/P" "88" is displayed. The display changes to "CAL" "ANG" for one second. Press the <START> button to begin the measurement run.
- 3. Attach the 100 gram weight to outside of the Pruefrotor and press the <START> button.

 After the shaft comes to a complete stop rotate the shaft to locate the 100 gram weight at "BOTTOM DEAD CENTER" position. Press the <ENTER> key F6 (Optima/BFH) or press the <F/P> button digital balancers to save the data.

#### **CALIBRATION COMPLETE**

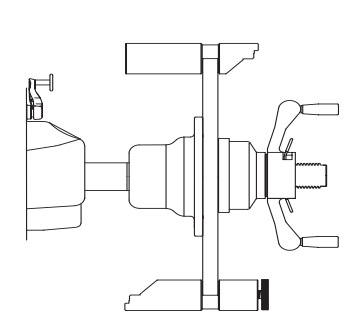

F/P 90 MATCH BALANCE Matches the tire to the wheel. See operators manual for detailed information.

F/P 91 OPTIMIZATION See operators manual for details.

F/P 92 SPLIT WEIGHT See operators manual for details.

F/P 94 SPOKE MODE See operators manual for details.

#### F/P 95 CLEAN & RESET EEPROM 1 & 2

Care should be taken before running this function. All information in the EEPROM will be lost including manufacture calibration which can not be reversed once performed. However this function can be very useful if data is corrupted on the EEPROM's. Performing this function can be much quicker than re-flashing the software.

- Press and release the <F> key, toggle the <UP / DOWN> button or press and hold the <P> key while turning the Diameter/Function Knob until "F/P" "95" is displayed. The machine displays "CLN EEP" immediately. The user can press the <STOP> button at anytime before step 5 to abort this procedure.
- 2. Press F/P button, the balancer displays "1 1 1".
- 3. Press F/P button again, the balancer displays "2 2 2 ".
- 4. Press F/P button again, the balancer displays "3 3 3 ".
- 5. If user press F button again, balancer displays " CLN EEP" and erases all information in the EEPROM and resets the machine.

#### NOTE: ALL FACTORY CALIBRATION PROCEDURES ARE REQUIRED.

#### F/P 97 STICKY AT TOP STOP AT TOP

Used to turn "Sticky at Top" on or off. Press <F> <97> <ENTER> display changes to "STY" "TOP" "ON" sticky at top is now on. Pressing <F> <97> <ENTER> again changes the display to read "STY" "TOP" "OFF" sticky at top is now off.

### SERVICING THE BALANCER

NOTE: BEFORE OPENING THE MACHINE FOR SERVICE, DISCONNECT ELECTRICAL SUPPLY LINE AND USE THE LOCKOUT / TAGOUT PROCEDURE.

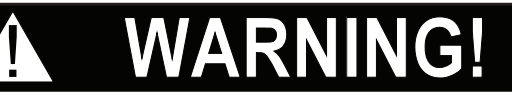

#### DANGEROUS HIGH VOLTAGES ARE PRESENT IN THIS EQUIPMENT

The balancer is supplied with 110/230 VAC . It is critical to have the proper input voltage in order for the balancer to operate correctly. The balancer performs a systems check on initial power up. If a problem is detected the balancer will emit random beeps.

To check power cable:

- Disconnect the power supply from the balancer.
- Using a VOM, check for an output voltage at the end of the power plug 230VAC +/- 10%VAC VPI System III or 110VAC ± 10% VPI System I, II and SOT Low Digital.

To check power to power supply box:

- Remove the weight tray.
- Using a VOM check for 230VAC at the power supply board, X41 pins 2&3 all balancers.

#### **CONTROL PANEL REMOVAL & REPLACEMENT**

The Digital Display Board is mounted directly to and behind the keypad on each balancer (Figure 3-22).

- Using a 4mm Hex Key, remove to (4) screws holding the Display Panel to the upper Display on VPI and the SOT Low Digital is held in place with velcro. gently pry the display forward.
- To remove the Display Board unplug the membrane panel and simply remove the (4) 8mm nuts holding it onto the backing plate.
- Once the keypad is removed from the backing panel it cannot be reused. The keypad can be removed by gently peeling back at a corner. If a keypad is suspect for replacement, it is suggested testing a new keypad before replacement.

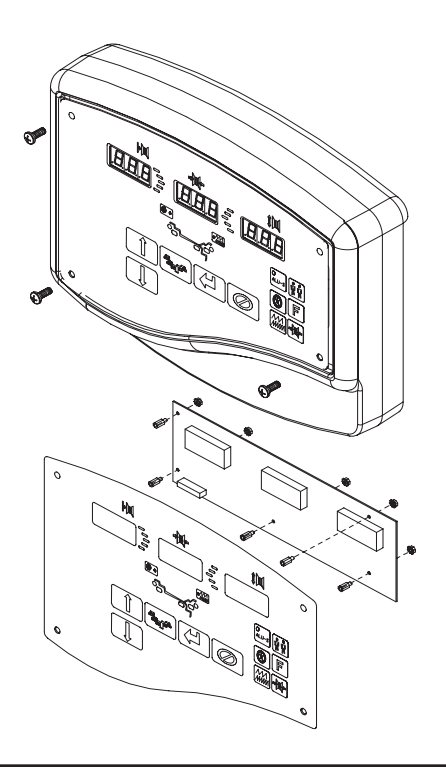

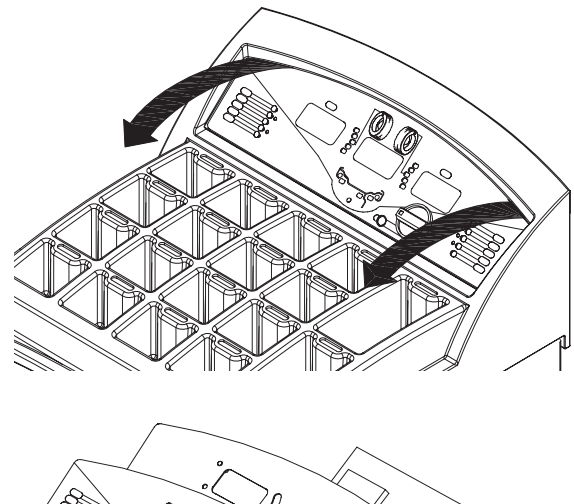

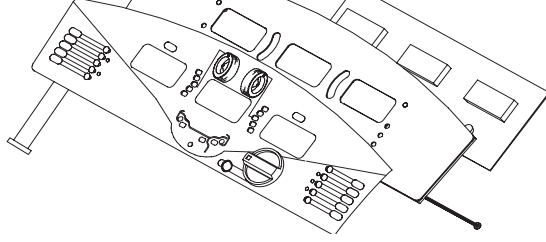

#### MAIN PROCESSOR REPLACEMENT

Before flashing the new Main PCB on an IBP Processor, check and adjust the SAPE potentiometers for the correct voltage settings (F/P 50, F/P51, F52) see chart below. The distance setting is very critical for correct operation before flashing. The voltage setting must be within the specified range or errors will occur.

| Model              | F50: Distance | F51: Diameter<br>on Bell Housing | F51: Diameter<br>On Vibratory Tube | F52: Width    |
|--------------------|---------------|----------------------------------|------------------------------------|---------------|
| JBC System 1       | 3.08 ~ 3.12 V |                                  |                                    |               |
| JBC System 2       | 3.08 ~ 3.12 V | 2.80 ~ 2.90 V                    | 3.05 ~ 3.15 V                      |               |
| JBC System 3       | 3.08 ~ 3.12 V | 2.80 ~ 2.90 V                    | 3.05 ~ 3.15 V                      | 3.10 ~ 3.20 V |
| Snapon Low Digital | 3.08 ~ 3.12 V | 2.80 ~ 2.90 V                    | 3.05 ~ 3.15 V                      |               |

SAPE voltage readings in the HOME position

- 1. Remove the power from the balancer.
- 2. Remove the weight tray from balancer.
- 3. Disconnect all wiring harnesses from the Electronic box and remove the old electronic box.
- 4. Partially insert the new Electronic box into the back of the balancer.
- 5. Feed all the harnesses out the back of the cabinet through the Ebox access hole. This will make it much easier to make the connections.
- 6. Secure the new Ebox using the existing screws.

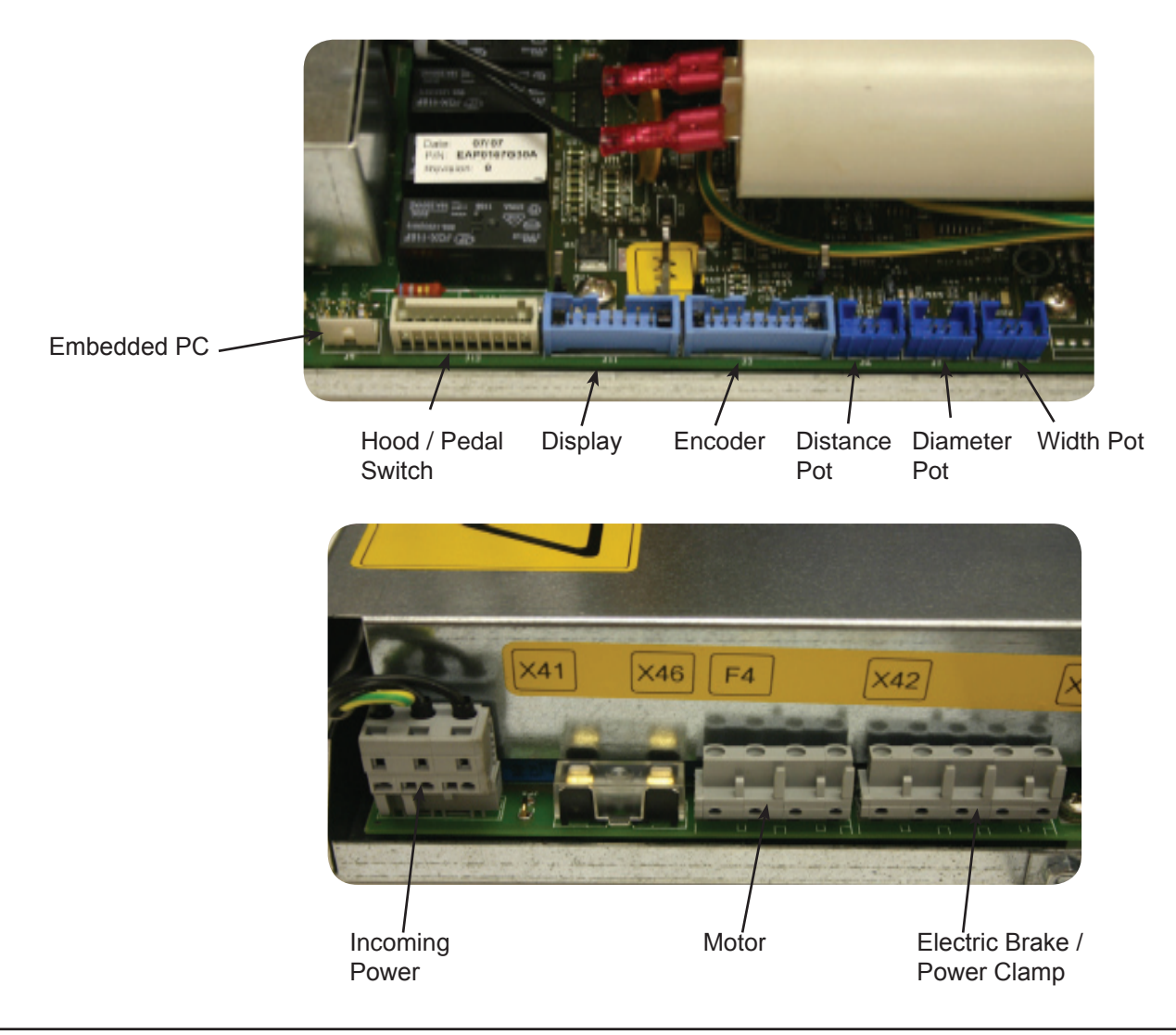

- 7. Make sure all the SAPE arms are in the home position.
- 8. Remove the "dummy plug" from the secure disk slot and install the new software. Please NOTE that the secure disk will only go in one way DO NOT FORCE the media into the opening.
- 9. Power up the balancer. When the unit begins to continually emit beeps the download process is complete. Turn off the balancer, remove the software and reinstall the "dummy plug" and re-boot.
- 10. After the re-boot process the balancer will identify itself. Press the <ENTER> button to confirm the model

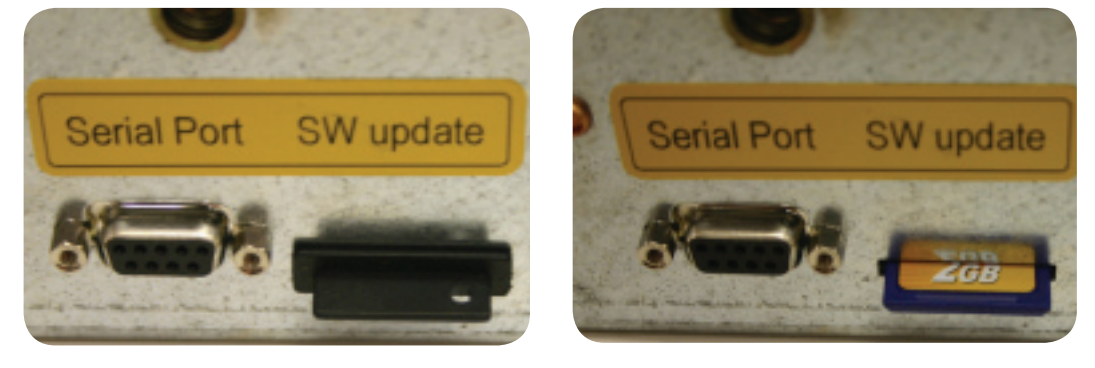

number. The balancer will reboot. If the balancer is Snapon Low Digital or JBC System II the technician will need to use the <P> or <F> to toggle and select the correct model. If the balancer is a System III it will be necessary to program either "3-b" basic vibratory or press the "F" to toggle "3-P" for a power clamp unit. Press the "ENTER" key to confirm the model selected. If the wrong model is selected the technician will need to perform an F/P 95 to clear the EEprom.

- 11. It may be necessary to perform an extended F50 (digital balancer). The supply voltage from the old system to the new system has changed from 5.0V to 3.3V therefore it will be necessary to reset the value of PO 220. Place the distance gauge in the home position and program <F/P 50>. Verify the home position voltage mentioned in step 12. Press the <F/P> button, the display changes to "1 1", press it again the display will change to "2 2" and then finally 3 after the final press "Set dis 220" will be displayed saving the home voltage to PO 220".
- 12. Complete all necessary factory calibration procedures, use the service manual for proper procedures.
  - C80 Distance/ Diameter gauge calibration

Distance (F50) 3.08 - 3.12 Small Cabinet 3.08 - 3.12 Medium/Large Cabinet Diameter (F51) 3.05 - 3.15 On the Vibratory Tube (

3.05 - 3.15 On the Vibratory Tube (A) 2.80 - 2.90 On Bell Housing (B) 3.10 - 3.20

Width (F52)

- C83 Vibratory calibration
- C84 Empty shaft calibration
- C88 Top Dead Center (TDC) calibration.
- 13. Mount a Tire and Wheel assembly. Using the SAPE assembly verify all data taken matches the tire and wheel being used. Balance the Tire and Wheel assembly to verify operation.

# TO ACCESS THE INSIDE OF THE MACHINE

- 1. Remove the screws from the front and rear of the weight tray.
- 2. Standing at the front of the machine, rotate the SAPE arm to it's full most outward position. Lift and remove the weight tray. Avoid breaking or damaging wire harnesses. Harnesses may be held in place with various retainer clips.

NOTE: WHEN INSTALLING THE WEIGHT TRAY, BE CARE-FUL NOT TO CRUSH WIRES.

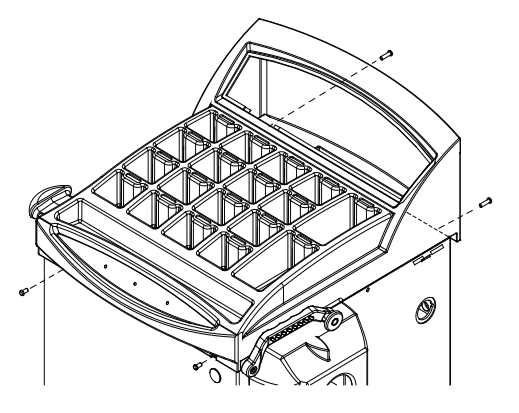

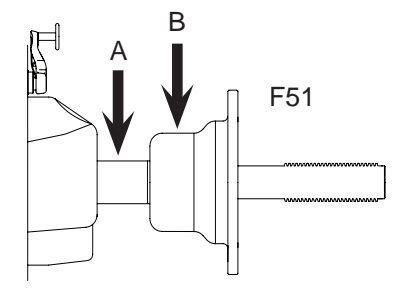

#### TRANSDUCER REMOVAL

- The transducers are held in place with setscrews and jam nuts.
- Disconnect the power from the rear of the machine.
- Remove the display panel.
- Remove the weight tray.
- Using a 2.5mm hex key remove the preload plate. (Figure 3-26)
- Using a 13mm wrench loosen the jam nut.
- Using a 5mm hex key, back the set screw off by turning counterclockwise. Do not lose the ball bearings on each end of the tranducers. These allow the transducer to center easily on the vibratory member.
- If the transducer is being replaced using a marker mark the front and rear transducer harnesses. Cut the two wires at the transducer. The positive lead of the harness is marked with a black band. (When using a harness and transducer assembly, this step is unnecessary.)

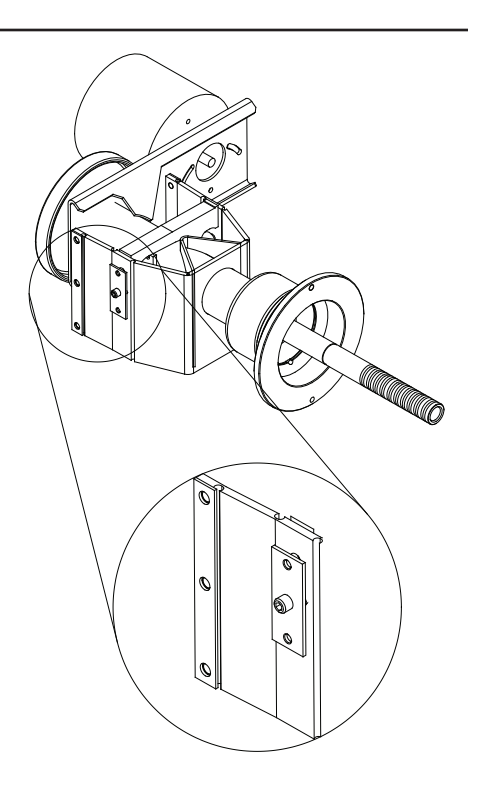

# INSTALLATION OF TRANSDUCER

- The front and rear transducer must be installed correctly in order for the balancer to function correctly. The rear transducer uses the last 2 wires pins 15-16 in the harness.
- Connect the positive and negative lead to the transducer. The positive lead is marked with a black band.
- Insert the clip into the transducer firmly snapping it into place. Once the wire is installed it cannot be removed without destroying the transducer.
- Apply a small amount of grease to each end of the transducer. Place the ball bearings in place on the transducer. Place the transducer assembly in the vibratory system.
- Finger tighten the set screw to position the transducer. The wire connection should be on the bottom. A properly installed transducer will be able to rotate freely but must have no side to side motion.
- Snug the jam nut that holds the setscrew. This nut should be tightened solidly, but need not be extremely tight. Recheck the transducer to ensure that no lateral movement exists after tightening the jam nut. Adjust as necessary.

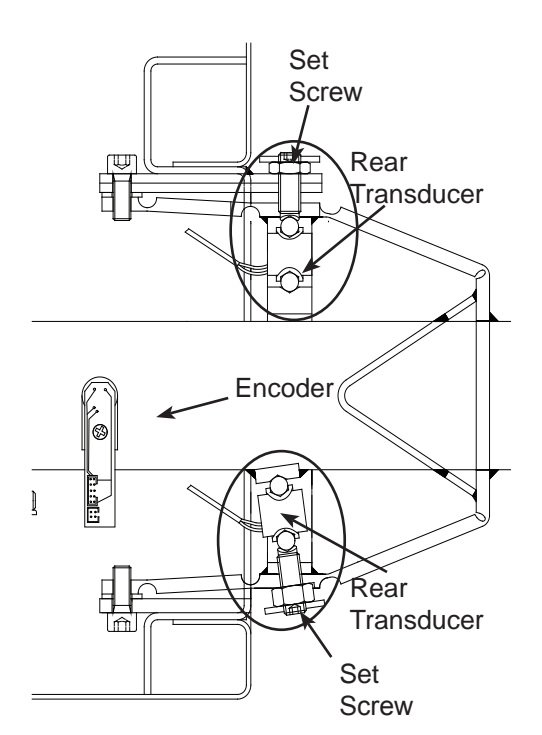

- Hold the pre-load plate in position up to the jam nut and finger tighten the set screws to just hold the plate in place without movement. Tighten the upper screw ½ turn, then tighten the lower screw one full turn, then tighten the upper screw an additional ½ turn.
- Reassemble the complete balancer and perform a complete factory calibration to ensure proper operation.

#### NOTE: MOVING THE TRANSDUCER AFTER CALIBRATION WILL CHANGE THE ACCURACY AND REQUIRE FACTORY CALIBRATION

# Checkout and Maintenance

Rear

Transducer

### ENCODER REMOVAL

All Balancers

- Disconnect power.
- Remove weight tray.
- Disconnect the 10 Pin ribbon cable from the encoder PCB.
- Remove the phillip screw holding the encoder PCB to the shaft tube.

NOTE: BE CAREFUL NOT TO LET FOREIGN DEBRIS FALL INSIDE THE TUBE.

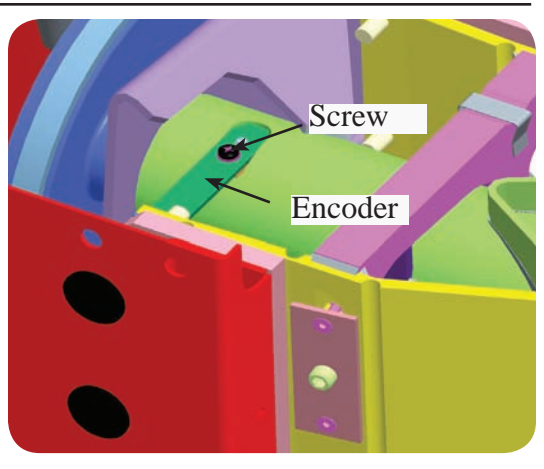

VIBRATORY MEMBER REMOVAL

#### All Balancers

- Disconnect the power from the rear of the machine.
- Remove the weight tray.
- Disconnect the mechanical brake at the vibratory system.
- Disconnect the motor and encoder harness from the Power Supply box.
- Remove the rear transducer.
- Remove the access plugs from the front of the balancer.
- Using 1/4" drive 6mm hex head SOT part # TMAM6E remove the six (6mm) hex bolts to the vibratory. Pay special attention of spacer placement.
- Lift up on the vibratory member and remove.

# **VIBRATORY INSTALLATION**

All Balancers

- Lift and set vibratory member into the balancer housing.
- · Insert spacers.
- Apply Loctite 242 to the hex bolts.
- With the aid of a helper start the two lower hex bolts.
- Install the 4 remaining hex bolts and tighten to 22ft. lbs. +/- 3 in. lbs.
- Install the rear transducer and follow transducer installation.
- Install mechanical brake and follow mechanical brake installation.
- Install weight tray.
- Connect power and follow all calibration procedures **F/P**/C 83,84 and 88 and test.

Bolts securing vibratory

Plugs

# DIAMETER SAPE / POTENTIOMETER VPI II, III IV & SOT LD

- Disconnect the power from the rear of the machine.
- Remove the Display panel.
- Remove the weight tray.
- Disconnect the 2D SAPE harness from the Main Processor Board.
- Remove the 10mm nut holding the SAPE wheel to the mounting bracket and slide the cog wheel off of the potetiometer shaft.
- Remove the 13mm nut holding the potentiometer to the frame.
- Reverse procedure for installation.

# DIAMETER SAPE / POTENTIOMETER ADJUSTMENT

- Install 5K potentiometer onto bracket and tighten 13mm nut.
- Install cog wheel onto potentiometer shaft and hand tighten 10mm nut.
- Attach SAPE harness to Power Supply Board.
- With the SAPE arm in the home position program **<F/P**> <51>.
- Pull out the SAPE arm and rest it on the vibratory tube (Figure 3-32), using a flatblade screwdriver turn the potentiometer to a voltage reading of 3.10VDC +/- .05.
- Run <**F/P**/C> <80> for SAPE calibration.

# SAPE GAUGE

- To remove the index finger, remove the phillips screw from the backside of the gauge.
- To remove the SAPE arm remove the phillips screw that attaches to the distance rod.
- To remove the distance rod, disconnect the diameter string from the end of the rod.
- Slide the distance rod completely out.
- Reverse procedure for installation.

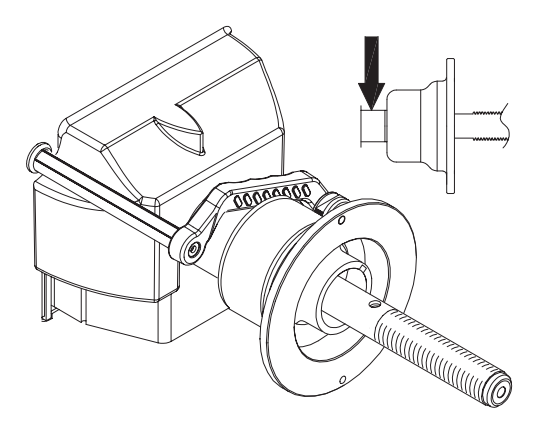

# **DISTANCE SAPE / POTENTIOMETER VPI III, IV**

- Disconnect the power from the rear of the machine.
- Remove the weight tray.
- Disconnect the 1D SAPE belt from the distance rod.
- Remove the 10mm nut holding the SAPE wheel to the frame.

NOTE: DO NOT LET THE RETURN SPRING UNCOIL.

• Remove the 13mm nut holding the potentiometer to the frame.

# DISTANCE SAPE / POTENTIOMETER INSTALLATION

- Install 10K potentiometer onto bracket and tighten 13mm nut.
- Install SAPE Wheel onto potentiometer shaft and hand tighten 10mm nut.
- Attach SAPE belt to the guide roller.
- Route SAPE belt over guide roller.
- Loop SAPE belt through the "auto lock" mechanism and attach the SAPE belt to the distance rod.
- Test SAPE assembly by pulling on the SAPE arm to it's full out position several times. Make sure their is no binding.
- With the SAPE arm in the HOME position program <F> <50> System IV <C80>.
- Hold the SAPE wheel firmly, using a flatblade screwdriver turn the potentiometer to a voltage reading of 3.10 ± .02.
- Run <F/C> <80> for SAPE calibration.

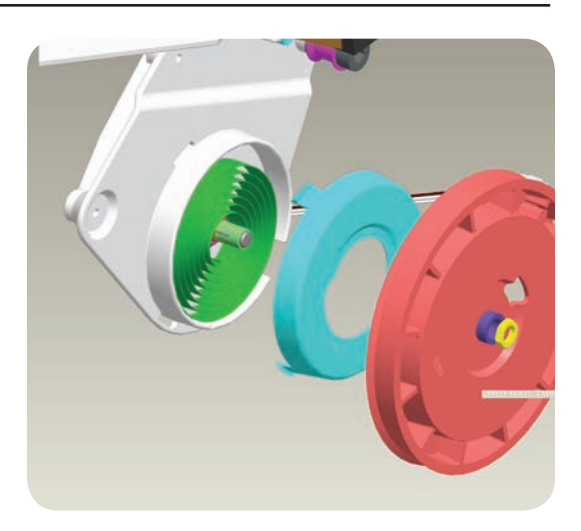

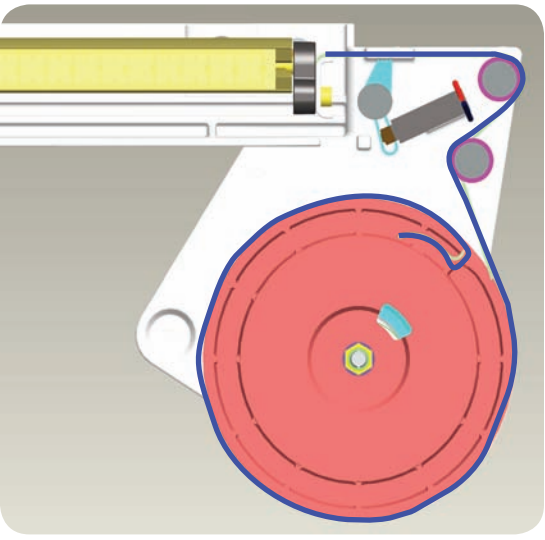

# DISTANCE SAPE / POTENTIOMETER VPI I, II & SOT

- LD
  - Disconnect the power from the rear of the machine.
  - Remove the weight tray.
  - Disconnect the 1D SAPE return spring from the lower base assembly.
  - Remove the 10mm nut holding the SAPE wheel to the frame.
  - Remove the 13mm nut holding the potentiometer to the frame.

#### DISTANCE SAPE / STRING ROUTE INSTALLATION VPI I, II & SOT LD

- Install 10K potentiometer onto bracket and tighten 13mm nut.
- Install SAPE Wheel onto potentiometer shaft and hand tighten 10mm nut.
- Attach SAPE thread to distance rod.
- Route SAPE thread over guide roller and around the spool as shown by blue arrows.
- Attach the spring from the SAPE bracket to the spool
- Test SAPE assembly by pulling on the SAPE arm to it's full out position several times. Make sure their is no binding.
- With the SAPE arm in the HOME position program <**F**/ **P**> <50>.
- Hold the SAPE wheel firmly, using a flatblade screw-driver turn the potentiometer to a voltage reading of  $3.10 \pm .02V$
- Run <**F/P**> <80> for SAPE calibration.

# WIDTH SAPE / POTENTIOMETER INSTALLATION JBC VPI SYSTEM III, IV

- Disconnect the power from the rear of the machine.
- Remove the weight tray.
- Disconnect the 3D SAPE wire from the Power Supply box and gently pull the wire through the hood tube.
- Remove the three screws holding the top cover on the SAPE arm.

Remove the three screws holding the bottom cover on the SAPE arm.

- Remove the 10mm nut holding the gear to the potentiometer.
- Remove the 13mm nut holding the potentiometer.
- Reverse procedure for installation.
- The potentiometer comes equipped with a standoff, insert the standoff into the hole in the housing.
- Reconnect all wiring.
- With the Width SAPE arm in the home position program <F> <52> System IV <C82>.
- Losen the 10mm nut and hold the gear. Using a flatblade screwdriver turn the potentiometer to a voltage reading of 3.15 ± .05VDC or greater than 0.20 when the tip of the SAPE is touching the backing collar.
- Run <F79 for SAPE calibration, System IV <C82>.

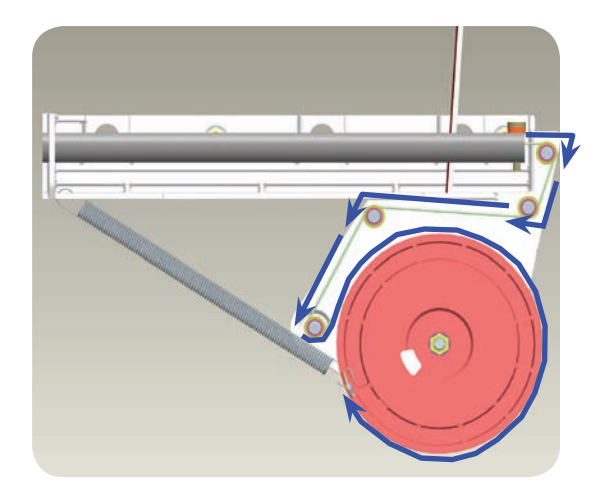

### ELECTRIC BRAKE PEDAL ADJUSTMENT

Early model JBC VPI System III balancers

- Remove the two screws securing the brake pedal assembly.
- Remove the weight tray.
- Remove the cover from the electronic box.
- Attach a VOM to each lead of the microswitch.
- Rotate either the microswitch activator or the micro switch on the brake pedal assembly until the circuit is open.
- Check to make sure that the circuit closes when the brake pedal is depressed.

#### ELECTROMAGNETIC MOTOR BRAKE ADJUSTMENT

- Remove power from the balancer.
- Remove weight tray assembly.
- Losen hex set screw from the motor pulley.
- Adjust the distance between the magnetic brake and clutch plate to 0.2mm by moving the motor pulley.
- Apply power to the balancer and retest braking capability by pressing on the brake pedal.

#### MECHANICAL BRAKE CABLE ADJUSTMENT

- Mount a standard 15" tire and wheel assembly.
- Using your foot apply pressure to the foot pedal assembly.
- Using a 13mm wrench hold the nut located at the top of the cable as indicated on.
- Using a flatblade screwdriver turn the cable counterclockwise to apply tension to the brake or clockwise to loosen the brake.
- The cable is properly adjusted when the tire and wheel assembly has a little resistance.

#### MECHANICAL BRAKE CABLE

- Disconnect the power from the rear of the machine.
- Remove the Display panel.
- Remove the weight tray.
- Disconnect the brake cable from the vibratory member. Make note of the location of the springs and washers.
- Remove the two 5mm bolts holding the pedal to the frame.
- · Separate the pedal from the pedal bracket.
- Pull the cable through the protective flex tubing.
- Reverse pocedures for installation.

#### MOTOR REMOVAL

- Disconnect the power from the rear of the machine.
- Remove the weight tray.
- Disconnect the Motor wiring harness from the Power Supply box.
- Remove the setscrew securing the motor pulley to the motor.
- Remove the (4) bolts securing the motor from the vibratory system.
- Reverse procedure for installation.
- Using a pry bar, pry against the motor spacers to tighten belt.

#### HOOD SWITCH / CAM / SPRING

(VPI SYSTEM III, IV)

- Disconnect the power from the rear of the machine.
- Remove the weight tray.
- Disconnect the Hood Switch from the Power Supply Board and remove the wiring from the connector.
- Remove the two (2) screws holding the switch to the mounting bracket.
- Remove the set screw holding the cam to the hood shaft and slide the cam off of the shaft.

#### NOTE: THE HOOD SPRING IS UNDER PRESSURE. TO RELEASE PRESSURE RAISE THE HOOD TO THE OPEN POSITION.

- Remove the screw from the shaft that attaches the hood spring.
- Reverse procedures for installation.

# HOOD SWITCH / CAM / SPRING

(VPI SYSTEM II & SOT LOW DIGITAL)

- Disconnect the power from the rear of the machine.
- Remove the weight tray.
- Disconnect the Hood Switch from the Power Supply Board and remove the wiring from the connector.
- Remove the two (2) screws holding the switch to the mounting bracket.
- Remove the set screw holding the cam to the hood shaft and slide the cam off of the shaft.

#### NOTE: THE HOOD SPRING IS UNDER PRESSURE. TO RELEASE PRESSURE RAISE THE HOOD TO THE OPEN POSITION.

- Remove the screw from the shaft that attaches the hood spring.
- Reverse pocedures for installation.

# HOOD SWITCH / CAM / SPRING

(VPI SYSTEM I)

- Disconnect the power from the rear of the machine.
- · Remove the weight tray.
- Disconnect the Hood Switch from the Power Supply Board and remove the wiring from the connector.
- Remove the cover plate from the wheel guard box.
- Remove the two (2) screws holding the switch to the wheel guard box.
- Install the new switch and route the wiring harness through the access hole.
- Install the wiring into the connector.
- Reverse procedure for installation.

# CHAPTER 2 DIAGNOSTIC CODES

# GENERAL OVERVIEW: \_\_\_\_\_

Balancers that have been manufactured since 2000 contain diagnostic codes to aid the technician in troubleshooting and repair of the balancer. There are 5 different types of diagnostic codes (Start up Errors, Error Codes, H Codes, E Codes and IBP Codes). It is important that the code type be properly identified before calling technical support for assistance. In most cases, the problem may be quickly determined and corrected by properly using the diagnostics codes to troubleshoot. This Chapter contains codes for ALL Y2k balancers.

| 2.1 IN FIELD REPROGRAMMING OF BALANCER      | 2-2  |
|---------------------------------------------|------|
| 2.2 RECOMMENDED SERVICE STEPS               | 2-2  |
| 2.3 SELF-TEST DURING START-UP (CRT/HNA/HWT) | 2-3  |
| 2.4 H CODES (CRT/HNA/HWT)                   | 2-13 |
| 2.5 E CODES (CRT/HNA/HWT)                   | 2-15 |
| 2.6.1 STRUCTURE OF AN ERROR CODE            | 2-18 |
| 2.7.2 MODULE ID                             | 2-18 |
| 2.8.3 PRIORITY ID                           | 2-19 |
| 2.9.4 ERROR ID                              | 2-20 |
| 2.10 IBP CODES                              | 2-26 |

Some notes about the operations of the wheel balancer:

All measured angular positions are related to the mass to balance the wheel; they are not the positions of the imbalance mass itself.

If the balancer is in service mode, some of the normal behavior is changed:

- Some error codes will be written into the error record in normal operation mode. This is disabled in service mode, errors will not be recorded.
- The number of revolution for a measurement run in service mode is set to
- - 20 turns (GS, JBEG models)
  - two times of the C6 setting but minimum 20 turns (CRT, HNA, HWT models)

#### 2.1 IN FIELD REPROGRAMMING OF BALANCER

- 1. Turn off balancer.
- Place EEPROM in micro-controller socket with flat end at bottom of socket close to large blue connector. Notched end is 3 spaces short of other end of socket. (IBP) Remove dummie plug and place secure disk into opening.
- 3. Turn on balancer.
- 4. Three audible beeps accompanied by three flashes of the led on the micro-controller board indicate that program is loading.
- 5. A continuous sequence of beeps and flashes indicates that program loading is complete.
- 6. Turn off balancer.
- 7. Remove EEPROM and turn on balancer. (IBP) Remove secure disk.
- 8. The normal start-up procedure will be performed.
- 9. Perform service codes in the following order;
  - C47 Select machine model (BFH / Optima)
  - C80 Calibration of inner SAPE gauge arm
  - C81 Measurement of flange to zero plane distance
  - C82 Calibration of outer gauge arm (Optima)
  - C83 Basic calibration of vibratory system
  - C84 Measurement of residual main shaft unbalance
  - C88 Adjustment of 12 h position
  - C90 Saving calibration data

The machine is now ready for use.

#### 2.2 RECOMMENDED SERVICE STEPS

In case of an error it is recommended to perform some service code to check the system. The following are some common service codes for this job.

| • | C28  | - | Indicate the content of the error record                                                                                                 |
|---|------|---|----------------------------------------------------------------------------------------------------|
| • | C74  | - | Check the incremental encoder of the main shaft                                                                                          |
| • | C54  | - | Some more testing for the incremental encoder of the main shaft                                                                          |
| • | C98  | - | Check the incremental encoder of the power clamp                                                                                         |
| • | C63  | - | Continuous measurements for test of valid results                                                                                        |
| • | C56  | - | Check the pedal switches. The switches and the Function-Code to lock the power clamp should be checked if the power clamp does not work. |
| • | C75  | - | Check Voltages of SAPE potentiometers (AD8, AD9, AD10) or perform STEP 1 of C80 and C82                                                  |
| • | C80  | - | Check Voltages for left SAPE                                                                                                    |
|   |      |   | with the STOP or ESC key                                                                                                    |
| • | C82  | - | Check Voltages for right SAPE                                                                                                    |
|   |      |   | with the STOP or ESC key                                                                                                    |
| • | C55  | - | Check lines Voltage                                                                                                    |
| • | C110 | - | Check VCC Voltage                                                                                                    |
|   |      |   |                                                                                                    |

# 2.3 SELF-TEST DURING START-UP (CRT/HNA/HWT)

A series of tests is accomplished after the machine has been turned on. If a test is not successful:

- a series of audible signals is given, or
- an error code is read out.

On HNA/HWT or CRT models, a three-tone signal is given once, if the machine is operative. In case there is a functional error it must be acknowledged by pressing the STOP or ESC key and there is no three-tone signal.

| 1. | Communication between microcontroller and embedded PC                                                                                                    | Blue screen                                                                                                    |
|----|----------------------------------------------------------------------------------------------------|----------------------------------------------------------------------------------------------------|
|    | Affected models: CRT models<br>Service Codes : No service code available<br>Communication between micro-controller and embedded PC is n<br>also indicate a bad connection to the keyboard.                                                                                                    | ot OK (check serial cables).This can                                                                                                |
| 2. | Check home position of left SAPE                                                                                                    | E3                                                                                                    |
|    | Affected models: Models with 1D-, 2D-SAPE or geodata<br>Service Codes : C80 (& C81) to calibrate SAPE<br>C92 to check distance and diameter of actual c<br>Inner SAPE gauge arm not in home position.Re-place SAPE gau<br>STOP or ESC key to continue.                                                                                                    | alibration<br>ge arm in home position and press                                                                                     |
| 3. | Check home position of right SAPE                                                                                                    | E4                                                                                                    |
|    | Affected models: Models with 3D-P-SAPE<br>Service Codes : C82 to calibrate SAPE<br>Outer SAPE gauge arm not in home position.Re-place SAPE gau<br>STOP or ESC key to continue.                                                                                                    | uge arm in home position and press                                                                                                  |
| 4. | Check weights usage database                                                                                                    | E50                                                                                                    |
|    | Service Codes : C125 to format the weights usage database<br>An attempt to access the weights usage database has failed; res<br>base, or call service if the problem persists                                                                                                    | tart the balancer to re-initialise the data                                                                                         |
| 5. | Power clamp service interval expired                                                                                                    | E85                                                                                                    |
|    | Affected models: Models with power clamp<br>Service Codes : All codes available for the model                                                                                                    |                                                                                                    |
| 6. | Check Keyboard                                                                                                    | E89                                                                                                    |
|    | Affected models: All models<br>Service Codes : No service code available<br>One of the keys F1 to F6, HELP, ESC, START supplies a key coo<br>next step only if the trouble is remedied.                                                                                                    | de. The machine will proceed with the                                                                                               |
| 7. | Check Pedal switches                                                                                                    | E85                                                                                                    |
|    | Affected models: Models with power clamp or electromagnetic br<br>Service Codes : C56 to check the pedal switches.<br>C75, AdC16 to check voltage to external switch<br>Models with solenoid brake only and power clamp:One or, if avail<br>The user can now remedy the trouble. Press STOP or ESC key to<br>to delete the error code reading. If the trouble cannot be remedie | ake<br>les<br>able, both pedal switches are actuated<br>o check the pedal switch once again ar<br>d, the pedal is made inoperative. |

| 8.  | Disable left SAPE                                                                                                    | E92                                                                                                    |
|-----|----------------------------------------------------------------------------------------------------|----------------------------------------------------------------------------------------------------|
|     | Affected models: Models with 1D-, 2D-SAPE or geodata<br>Service Codes : C80 (& C81) to calibrate SAPE                                                                                                    |                                                                                                    |
|     | During the second attempt the inner SAPE gauge arm was again<br>and outer SAPE gauge arms are turned off. Wait for 5 seconds, o                                                                                                    | not re-placed to home position. Inner<br>r press STOP or ESC key to continue.                                                 |
| 9.  | Disable right SAPE                                                                                                    | E93                                                                                                    |
|     | Affected models: Models with 3D-P-SAPE<br>Service Codes : C82 to calibrate SAPE<br>During the second attempt the outer SAPE gauge arm was again<br>SAPE gauge arms are turned off. Wait for 5 seconds, or press ST                                                                                                    | not re-placed to home position. Outer<br>OP or ESC key to continue.                                                           |
| 10. | Check content of permanent memories                                                                                                    | E145                                                                                                    |
|     | Affected models: All models<br>Service Codes : C85, C86 to copy content of permanent memory<br>Contents of both permanent memories are different, but both con<br>the error code is not remedied (using service codes C85 or C86),<br>mode.                                                                                                    | /<br>tain valid data. If the trouble signalled by<br>the machine will remain in service code                                  |
| 11. | Check availability of keyboard                                                                                                    | E300                                                                                                    |
|     | Affected models: CRT models<br>Service Codes : No service code available<br>The microcontroller was not able to detect a keyboard.Check cab<br>board.                                                                                                    | ling between microcontroller and key-                                                                                         |
| 12. | Check Optima Calibration                                                                                                    | E360                                                                                                    |
|     | Service Codes : C123<br>The optima hardware requires wheel profiler position calibration.W<br>replaced on the machine, the SW detected that calibration data a<br>required to calibrate the actual position of the laser scanners with                                                                                                    | When the camera controller board is<br>re missing.Calibration procedure C122 i<br>respect to the balancer reference plane     |
| 13. | Check Optima Hardware                                                                                                    | E360                                                                                                    |
|     | Affected models: Models with optima hardware<br>Service Codes : C123<br>Wheel profiler is not present or is not responding during self test.<br>able to communicate with the camera controller board during star<br>camera controller board is missing or dead. The flat cable co<br>and the camera controller board is unplugged, damaged or missi | The balancer controller board was not<br>t-up self test.Possible causes: The<br>nnecting the balancer controller board<br>ng, |
| 14. | Check Optima Hardware                                                                                                    | E362                                                                                                    |
|     | Affected models: Models with optima hardware<br>Service Codes : C123<br>Main camera board self test fail.Balancing is not possible since w<br>during power up. Switch power off and on again. Should the prob                                                                                                    | heel data cannot be scanned.Problem<br>lem not go away please call service.                                                   |
| 15. | Check Optima inner scanner                                                                                                    | E363                                                                                                    |
|     | Affected models: Models with optima hardware<br>Service Codes : C123<br>Left side scanner self test fail or CCD not calibrated or zero mark<br>since wheel data cannot be scanned.Problem during power up. S<br>the problem not go away please call service.                                                                                        | not detected.Balancing is not possible<br>witch power off and on again. Should                                                |

| 16.  | Check Optima outer s                                                            | canner                                       | E364                                      |  |  |  |
|------|---------------------------------------------------------------------------------|----------------------------------------------|-------------------------------------------|--|--|--|
|      | Affected models: Models with optima hardware                                    |                                              |                                           |  |  |  |
|      | Service Codes : C123                                                            | i i                                          |                                           |  |  |  |
|      | Right side scanner self                                                         | test fail or CCD not calibrated or zero man  | rk not detected.Balancing is not possible |  |  |  |
|      | since wheel data canno                                                          | ot be scanned.Problem during power up. S     | Switch power off and on again. Should     |  |  |  |
|      | the problem not go awa                                                          | ay please call service.                      |                                           |  |  |  |
| 17   | Chock Optima roar so                                                            | 2000                                         | E265                                      |  |  |  |
| 17.  | Affected models: Mode                                                           | annei                                        | L303                                      |  |  |  |
|      | Service Codes : C123                                                            |                                              |                                           |  |  |  |
|      | Rear scanner self test                                                          | fail or CCD not calibrated or zero mark no   | t detected.Wheel data can be scanned.     |  |  |  |
|      | balancing is possible.                                                          | Run out measurement of the wheel is not r    | oossible.Problem during power up. Verif   |  |  |  |
|      | if the scanner is on its                                                        | rail. Switch power off and on again. Should  | d the problem not go away please call     |  |  |  |
|      | service.                                                                        |                                              |                                           |  |  |  |
|      |                                                                                 |                                              |                                           |  |  |  |
| 18.  | Check Optima main ca                                                            | amera board memory                           | E366                                      |  |  |  |
|      | Affected models: Mode                                                           | els with optima hardware                     | 11                                        |  |  |  |
|      | Service Codes : C123                                                            | ,                                            |                                           |  |  |  |
|      | Possible causes:                                                                | there is a fault in the camera controller b  | oard                                      |  |  |  |
|      | Corrective actions:                                                             | check the camera controller board            |                                           |  |  |  |
| 10   | Chook Optima motor r                                                            |                                              | E267                                      |  |  |  |
| 19.  |                                                                                 | Jowel Supply                                 | E307                                      |  |  |  |
|      | Allected models: Mode<br>Service Codes : C123                                   | as with optima hardware                      |                                           |  |  |  |
|      | Possible causes: -                                                              | the cable connecting the camera control      | ler board and the motor power supply      |  |  |  |
|      |                                                                                 | board is unplugged, damaged or missing       |                                           |  |  |  |
|      | -                                                                               | the motor power supply is not configured     | ,<br>properly                             |  |  |  |
|      | -                                                                               | there is a fault in the motor power supply   | / board                                   |  |  |  |
|      | - the cable connecting the mains supply and the motor power supply board is un- |                                              |                                           |  |  |  |
|      | <b>o</b>                                                                        | plugged, damaged or missing                  |                                           |  |  |  |
|      | Corrective actions:-                                                            | check all items above                        |                                           |  |  |  |
| 20   | Check Optima main ca                                                            | amera board A/D converter                    | E368                                      |  |  |  |
|      | Affected models: Mode                                                           | Affected models: Models with optima hardware |                                           |  |  |  |
|      | Service Codes : C123                                                            |                                              |                                           |  |  |  |
|      | Possible causes: -                                                              | there is a fault in the camera controller b  | oard                                      |  |  |  |
|      | Corrective actions:-                                                            | check the camera controller board            |                                           |  |  |  |
|      | <u>.</u>                                                                        |                                              |                                           |  |  |  |
| 21.  | Check Optima main sl                                                            | haft encoder zero mark                       | E369                                      |  |  |  |
|      | Affected models: Mode                                                           | els with optima hardware                     |                                           |  |  |  |
|      | Service Codes : C123                                                            |                                              |                                           |  |  |  |
|      | Possible causes: -                                                              | there is a fault in the camera controller b  | oard                                      |  |  |  |
|      | -                                                                               | the cable connecting the camera control      | ler board and the encoder board is un-    |  |  |  |
|      | _                                                                               | plugged missing or damaged                   | ler board and the encoder board is dif-   |  |  |  |
|      | Corrective actions:-                                                            | check the camera controller board            |                                           |  |  |  |
|      | -                                                                               | check the encoder                            |                                           |  |  |  |
|      | -                                                                               | check the connections                        |                                           |  |  |  |
| 22 1 | Check Optima inner C                                                            | CD signals                                   | E370                                      |  |  |  |
|      | Affected models: Mode                                                           | els with optima hardware                     | I]                                        |  |  |  |
|      | Service Codes : C123                                                            | •<br>•                                       |                                           |  |  |  |
|      | Possible causes: -                                                              | the flat cable connecting the camera con     | troller board and the inner scanner CC    |  |  |  |
|      |                                                                                 | board is unplugged, missing or damaged       | ł                                         |  |  |  |
|      |                                                                                 |                                              |                                           |  |  |  |

| Chapte | er 2 Diagnostic Codes                                                    |                                                                                                    |                                                                                                    |  |  |  |
|--------|--------------------------------------------------------------------------|----------------------------------------------------------------------------------------------------|----------------------------------------------------------------------------------------------------|--|--|--|
|        | -<br>-<br>Corrective actions:-<br>-                                      | there is a fault in the inner scanner CCD<br>there is a fault in the camera controller to<br>the supply voltage is configured too high<br>check all items above<br>switch power off and on again; should th<br>vice                                                                                                    | board<br>board<br>n on the power interface board<br>ne problem not go away please call ser-                                            |  |  |  |
| 22.2   | Check Optima inner se                                                    | canner memory                                                                                                    | E371                                                                                                    |  |  |  |
|        | Affected models: Mode                                                    | ls with optima hardware                                                                                                    |                                                                                                    |  |  |  |
|        | Service Codes : C123                                                     |                                                                                                    |                                                                                                    |  |  |  |
|        | Possible causes: -<br>-<br>-                                             | the flat cable connecting the camera con<br>board is unplugged, missing or damage<br>there is a fault in the inner scanner CCD<br>there is a fault in the camera controller b                                                                                                    | ntroller board and the inner scanner CCD<br>d<br>) board<br>poard                                                                      |  |  |  |
|        | Corrective actions:-                                                     | check the connections§ check the inner                                                                                                    | scanner CCD board                                                                                                    |  |  |  |
|        | -                                                                        | check the camera controller board                                                                                                    |                                                                                                    |  |  |  |
|        | -                                                                        | switch power off and on again; should th                                                                                                    | ne problem not go away please call ser-                                                                                                |  |  |  |
|        |                                                                          | VICE                                                                                                    |                                                                                                    |  |  |  |
| 22.3   | Check Optima inner se                                                    | canner memory                                                                                                    | E372                                                                                                    |  |  |  |
|        | Affected models: Mode                                                    | els with optima hardware                                                                                                    |                                                                                                    |  |  |  |
|        | Service Codes : C123                                                     | the flat cable connecting the camera co                                                                                                    | atroller board and the inner scanner CCD                                                                                               |  |  |  |
|        | r ussible causes                                                         | board is partially unplugged or damaged                                                                                                    |                                                                                                    |  |  |  |
|        | -                                                                        | there is a fault in the inner scanner CCE                                                                                                    | ) board                                                                                                    |  |  |  |
|        | Corrective actions:-                                                     | check the connections                                                                                                    |                                                                                                    |  |  |  |
|        | -                                                                        | check the inner scanner CCD board                                                                                                    |                                                                                                    |  |  |  |
|        | -                                                                        | switch power off and on again; should th vice                                                                                                    | ne problem not go away please call ser-                                                                                                |  |  |  |
| 22.4   | Check Optima inner scanner calibration                                   |                                                                                                    | E373                                                                                                    |  |  |  |
|        | Affected models: Mode<br>Service Codes : C123                            | ls with optima hardware                                                                                                    | ·                                                                                                    |  |  |  |
|        | Possible causes: -                                                       | the inner scanner has not been factory of                                                                                                    | calibrated                                                                                                    |  |  |  |
|        | Corrective actions:-                                                     | please call service and replace the inner                                                                                                    | r scanner                                                                                                    |  |  |  |
| 22.5   | Check Optima inner m                                                     | notor power supply                                                                                                    | E374                                                                                                    |  |  |  |
|        | Affected models: Mode<br>Service Codes : C123                            | Affected models: Models with optima hardware                                                                                                    |                                                                                                    |  |  |  |
|        | Possible causes: -<br>-<br>-<br>-<br>-<br>-<br>-<br>Corrective actions:- | the cable connecting the camera control<br>unplugged, damaged or missing<br>the motor power supply is not configure<br>there is a fault in the motor power suppl<br>the cable connecting the mains supply a<br>unplugged, damaged or missing<br>there is a fault in the inner scanner moto<br>there is a fault in the camera controller to<br>check all items above | ller board and the inner scanner motor is<br>d properly<br>y board<br>and the motor power supply board is<br>or<br>board motor drivers |  |  |  |
| 22.6   | Check Optima inner se                                                    | canner zero mark                                                                                                    | E375                                                                                                    |  |  |  |
|        | Affected models: Mode<br>Service Codes : C123                            | Is with optima hardware                                                                                                    | 1                                                                                                    |  |  |  |
|        |                                                                          |                                                                                                    |                                                                                                    |  |  |  |
|        | Possible causes: -<br>-<br>-<br>-<br>-                                   | the flat cable connecting the camera cor<br>board is unplugged, missing or damage<br>there is a fault in the inner scanner CCD<br>the inner scanner is locked<br>the inner scanner zero mark is missing,<br>the cable connecting the camera control                                                                                                    | ntroller board and the inner scanner CCD<br>d<br>) board<br>bent, locked or damaged<br>ller board and the inner scanner motor is       |  |  |  |

|      | -<br>-<br>Corrective actions:-                                                                                                    | there is a fault in the motor power supply<br>ner motor<br>there is a fault in the camera controller bo<br>check all items above                                                                                                    | board§ there is a fault in the inner scan-<br>bard motor drivers                                                                                                    |
|------|----------------------------------------------------------------------------------------------------|----------------------------------------------------------------------------------------------------|----------------------------------------------------------------------------------------------------|
|      | L                                                                                                    |                                                                                                    |                                                                                                    |
| 22.7 | Check Optima inner m                                                                                                    | otor missing steps                                                                                                    | E376                                                                                                    |
|      | Affected models: Mode                                                                                                    | Is with optima hardware                                                                                                    |                                                                                                    |
|      | Possible causes: -                                                                                                    | the inner scanner movement is not smoo                                                                                                    | th or it is striking the frame                                                                                                    |
|      | -                                                                                                    | the motor power supply is not configured                                                                                                    | properly                                                                                                    |
|      | -                                                                                                    | there is a fault in the motor power supply                                                                                                    | board§ there is a fault in the inner scan-                                                                                                    |
|      |                                                                                                    | ner motor                                                                                                    |                                                                                                    |
|      | -                                                                                                    | there is a fault in the camera controller be                                                                                                    | pard motor drivers                                                                                                    |
|      | -                                                                                                    | the cable connecting the camera controlle                                                                                                    | er board and the inner scanner motor is                                                                                                    |
|      | •                                                                                                    | partially unplugged or damaged                                                                                                    |                                                                                                    |
|      | Corrective actions:-                                                                                                    | check all items above                                                                                                    |                                                                                                    |
| 22.0 | Check Ontima inner la                                                                                                    | ser power                                                                                                    | F377                                                                                                    |
| 22.0 | Affected models: Mode                                                                                                    | ls with optima hardware                                                                                                    | L317                                                                                                    |
|      | Service Codes : C123                                                                                                    |                                                                                                    |                                                                                                    |
|      | Possible causes: -                                                                                                    | the flat cable connecting the camera cont                                                                                                    | roller board and the inner scanner CCD                                                                                                    |
|      |                                                                                                    | board is unplugged, missing or damaged                                                                                                    |                                                                                                    |
|      | -                                                                                                    | the cable of the laser module of the inner                                                                                                    | scanner is damaged or there is a fault                                                                                                    |
|      |                                                                                                    | in the laser module itself                                                                                                    |                                                                                                    |
|      | -                                                                                                    | there is a fault in the camera controller be                                                                                                    | oard laser driversCorrective actions:                                                                                                    |
|      | -                                                                                                    | check all items above                                                                                                    |                                                                                                    |
|      |                                                                                                    |                                                                                                    |                                                                                                    |
| 22.9 | Check Optima inner la                                                                                                    | ser modulation                                                                                                    | E378                                                                                                    |
| 22.9 | Check Optima inner la Affected models: Mode                                                                                                    | ser modulation<br>Is with optima hardware                                                                                                    | E378                                                                                                    |
| 22.9 | Check Optima inner la<br>Affected models: Mode<br>Service Codes : C123                                                                                                    | ser modulation<br>Is with optima hardware                                                                                                    | E378                                                                                                    |
| 22.9 | Check Optima inner la<br>Affected models: Mode<br>Service Codes : C123<br>Possible causes: -                                                                                                    | ser modulation<br>Is with optima hardware<br>the flat cable connecting the camera cont                                                                                                    | E378<br>troller board and the inner scanner CCD                                                                                                    |
| 22.9 | Check Optima inner la<br>Affected models: Mode<br>Service Codes : C123<br>Possible causes: -                                                                                                    | ser modulation<br>Is with optima hardware<br>the flat cable connecting the camera cont<br>board is unplugged, missing or damaged                                                                                                    | E378                                                                                                    |
| 22.9 | Check Optima inner la<br>Affected models: Mode<br>Service Codes : C123<br>Possible causes: -                                                                                                    | ser modulation<br>Is with optima hardware<br>the flat cable connecting the camera cont<br>board is unplugged, missing or damaged<br>the cable of the laser module of the inner                                                                                                    | E378<br>troller board and the inner scanner CCD<br>scanner is damaged or there is a fault                                                                                                    |
| 22.9 | Check Optima inner la<br>Affected models: Mode<br>Service Codes : C123<br>Possible causes: -                                                                                                    | ser modulation<br>Is with optima hardware<br>the flat cable connecting the camera cont<br>board is unplugged, missing or damaged<br>the cable of the laser module of the inner<br>in the laser module itself                                                                                                    | E378<br>Froller board and the inner scanner CCD<br>scanner is damaged or there is a fault                                                                                                    |
| 22.9 | Check Optima inner la<br>Affected models: Mode<br>Service Codes : C123<br>Possible causes: -                                                                                                    | ser modulation<br>Is with optima hardware<br>the flat cable connecting the camera cont<br>board is unplugged, missing or damaged<br>the cable of the laser module of the inner<br>in the laser module itself<br>there is a fault in the camera controller bo<br>check all items above                                                                                                    | E378<br>croller board and the inner scanner CCD<br>scanner is damaged or there is a fault<br>pard laser driversCorrective actions:                                                                                                    |
| 22.9 | Check Optima inner la<br>Affected models: Mode<br>Service Codes : C123<br>Possible causes: -<br>-<br>-                                                                                                    | ser modulation<br>Is with optima hardware<br>the flat cable connecting the camera cont<br>board is unplugged, missing or damaged<br>the cable of the laser module of the inner<br>in the laser module itself<br>there is a fault in the camera controller bo<br>check all items above                                                                                                    | E378<br>troller board and the inner scanner CCD<br>scanner is damaged or there is a fault<br>bard laser driversCorrective actions:                                                                                                    |
| 22.9 | Check Optima inner Ia<br>Affected models: Mode<br>Service Codes : C123<br>Possible causes: -<br>-<br>-<br>-<br>-<br>Check Optima outer C                                                                                                    | ser modulation<br>Is with optima hardware<br>the flat cable connecting the camera cont<br>board is unplugged, missing or damaged<br>the cable of the laser module of the inner<br>in the laser module itself<br>there is a fault in the camera controller bo<br>check all items above                                                                                                    | E378<br>Froller board and the inner scanner CCD<br>scanner is damaged or there is a fault<br>pard laser driversCorrective actions:<br>E380                                                                                                    |
| 22.9 | Check Optima inner la<br>Affected models: Mode<br>Service Codes : C123<br>Possible causes: -<br>-<br>-<br>-<br>Check Optima outer C<br>Affected models: Mode                                                                                                    | ser modulation<br>Is with optima hardware<br>the flat cable connecting the camera cont<br>board is unplugged, missing or damaged<br>the cable of the laser module of the inner<br>in the laser module itself<br>there is a fault in the camera controller bo<br>check all items above<br>CD signals<br>Is with optima hardware                                                                                                    | E378<br>croller board and the inner scanner CCD<br>scanner is damaged or there is a fault<br>bard laser driversCorrective actions:<br>E380                                                                                                    |
| 22.9 | Check Optima inner Ia<br>Affected models: Mode<br>Service Codes : C123<br>Possible causes: -<br>-<br>-<br>Check Optima outer C<br>Affected models: Mode<br>Service Codes : C123                                                                                                    | ser modulation<br>Is with optima hardware<br>the flat cable connecting the camera cont<br>board is unplugged, missing or damaged<br>the cable of the laser module of the inner<br>in the laser module itself<br>there is a fault in the camera controller bo<br>check all items above<br>CD signals<br>Is with optima hardware                                                                                                    | E378<br>croller board and the inner scanner CCD<br>scanner is damaged or there is a fault<br>pard laser driversCorrective actions:<br>E380                                                                                                    |
| 22.9 | Check Optima inner Ia<br>Affected models: Mode<br>Service Codes : C123<br>Possible causes: -<br>-<br>-<br>Check Optima outer C<br>Affected models: Mode<br>Service Codes : C123<br>Possible causes: -                                                                                                | ser modulation<br>Is with optima hardware<br>the flat cable connecting the camera cont<br>board is unplugged, missing or damaged<br>the cable of the laser module of the inner<br>in the laser module itself<br>there is a fault in the camera controller bo<br>check all items above<br>CD signals<br>Is with optima hardware<br>the flat cable connecting the camera cont                                                                                                    | E378<br>Froller board and the inner scanner CCD<br>scanner is damaged or there is a fault<br>bard laser driversCorrective actions:<br>E380                                                                                                    |
| 22.9 | Check Optima inner la<br>Affected models: Mode<br>Service Codes : C123<br>Possible causes: -<br>-<br>-<br>-<br>Check Optima outer C<br>Affected models: Mode<br>Service Codes : C123<br>Possible causes: -                                                                                           | ser modulation<br>Is with optima hardware<br>the flat cable connecting the camera cont<br>board is unplugged, missing or damaged<br>the cable of the laser module of the inner<br>in the laser module itself<br>there is a fault in the camera controller bo<br>check all items above<br>CD signals<br>Is with optima hardware<br>the flat cable connecting the camera cont<br>board is unplugged, missing or damaged                                                                                                    | E378<br>Froller board and the inner scanner CCD<br>scanner is damaged or there is a fault<br>bard laser driversCorrective actions:<br>E380<br>Froller board and the outer scanner CCD                                                                                                    |
| 22.9 | Check Optima inner Ia<br>Affected models: Mode<br>Service Codes : C123<br>Possible causes: -<br>-<br>-<br>Check Optima outer C<br>Affected models: Mode<br>Service Codes : C123<br>Possible causes: -                                                                                                | ser modulation<br>Is with optima hardware<br>the flat cable connecting the camera cont<br>board is unplugged, missing or damaged<br>the cable of the laser module of the inner<br>in the laser module itself<br>there is a fault in the camera controller bo<br>check all items above<br>CD signals<br>Is with optima hardware<br>the flat cable connecting the camera cont<br>board is unplugged, missing or damaged<br>there is a fault in the outer scanner CCD                                                                                                    | E378     troller board and the inner scanner CCD     scanner is damaged or there is a fault     board laser driversCorrective actions:     E380     troller board and the outer scanner CCD     board §there is a fault in the camera                                                                                                |
| 22.9 | Check Optima inner Ia<br>Affected models: Mode<br>Service Codes : C123<br>Possible causes: -<br>-<br>-<br>Check Optima outer C<br>Affected models: Mode<br>Service Codes : C123<br>Possible causes: -                                                                                                | ser modulation<br>Is with optima hardware<br>the flat cable connecting the camera cont<br>board is unplugged, missing or damaged<br>the cable of the laser module of the inner<br>in the laser module itself<br>there is a fault in the camera controller bo<br>check all items above<br>CD signals<br>Is with optima hardware<br>the flat cable connecting the camera cont<br>board is unplugged, missing or damaged<br>there is a fault in the outer scanner CCD<br>controller board                                                                                                    | E378<br>Froller board and the inner scanner CCD<br>scanner is damaged or there is a fault<br>bard laser driversCorrective actions:<br>E380<br>Froller board and the outer scanner CCD<br>board §there is a fault in the camera                                                                                                    |
| 22.9 | Check Optima inner la<br>Affected models: Mode<br>Service Codes : C123<br>Possible causes: -<br>-<br>-<br>-<br>-<br>-<br>-<br>-<br>-<br>-<br>-<br>-<br>-<br>-<br>-<br>-<br>-<br>-<br>-                                                                                                    | ser modulation<br>Is with optima hardware<br>the flat cable connecting the camera cont<br>board is unplugged, missing or damaged<br>the cable of the laser module of the inner<br>in the laser module itself<br>there is a fault in the camera controller bo<br>check all items above<br>CD signals<br>Is with optima hardware<br>the flat cable connecting the camera cont<br>board is unplugged, missing or damaged<br>there is a fault in the outer scanner CCD<br>controller board<br>the supply voltage is configured too high<br>actions:                                                                               | E378     troller board and the inner scanner CCD     scanner is damaged or there is a fault     board laser driversCorrective actions:     E380     troller board and the outer scanner CCD     board §there is a fault in the camera     on the power interface boardCorrective                                                     |
| 22.9 | Check Optima inner Ia<br>Affected models: Mode<br>Service Codes : C123<br>Possible causes: -<br>-<br>-<br>-<br>Check Optima outer C<br>Affected models: Mode<br>Service Codes : C123<br>Possible causes: -                                                                                           | ser modulation<br>Is with optima hardware<br>the flat cable connecting the camera cont<br>board is unplugged, missing or damaged<br>the cable of the laser module of the inner<br>in the laser module itself<br>there is a fault in the camera controller bo<br>check all items above<br>CD signals<br>Is with optima hardware<br>the flat cable connecting the camera cont<br>board is unplugged, missing or damaged<br>there is a fault in the outer scanner CCD<br>controller board<br>the supply voltage is configured too high<br>actions:<br>check all items above                                                      | E378     troller board and the inner scanner CCD     scanner is damaged or there is a fault     board laser driversCorrective actions:     E380     troller board and the outer scanner CCD     board §there is a fault in the camera     on the power interface boardCorrective                                                     |
| 22.9 | Check Optima inner Ia<br>Affected models: Mode<br>Service Codes : C123<br>Possible causes: -<br>-<br>-<br>-<br>Check Optima outer C<br>Affected models: Mode<br>Service Codes : C123<br>Possible causes: -<br>-                                                                                      | ser modulation<br>Is with optima hardware<br>the flat cable connecting the camera cont<br>board is unplugged, missing or damaged<br>the cable of the laser module of the inner<br>in the laser module itself<br>there is a fault in the camera controller bo<br>check all items above<br>CD signals<br>Is with optima hardware<br>the flat cable connecting the camera cont<br>board is unplugged, missing or damaged<br>there is a fault in the outer scanner CCD<br>controller board<br>the supply voltage is configured too high<br>actions:<br>check all items above<br>switch power off and on again: should the         | E378     troller board and the inner scanner CCD     scanner is damaged or there is a fault     board laser driversCorrective actions:     E380     troller board and the outer scanner CCD     board §there is a fault in the camera     on the power interface boardCorrective     e problem not go away please call ser-          |
| 22.9 | Check Optima inner Ia<br>Affected models: Mode<br>Service Codes : C123<br>Possible causes: -<br>-<br>-<br>Check Optima outer C<br>Affected models: Mode<br>Service Codes : C123<br>Possible causes: -<br>-<br>-<br>-                                                                                 | ser modulation<br>Is with optima hardware<br>the flat cable connecting the camera cont<br>board is unplugged, missing or damaged<br>the cable of the laser module of the inner<br>in the laser module itself<br>there is a fault in the camera controller bo<br>check all items above<br>CD signals<br>Is with optima hardware<br>the flat cable connecting the camera cont<br>board is unplugged, missing or damaged<br>there is a fault in the outer scanner CCD<br>controller board<br>the supply voltage is configured too high<br>actions:<br>check all items above<br>switch power off and on again; should the<br>vice | E378     troller board and the inner scanner CCD     scanner is damaged or there is a fault     board laser driversCorrective actions:     E380     troller board and the outer scanner CCD     board §there is a fault in the camera     on the power interface boardCorrective     e problem not go away please call ser-          |
| 22.9 | Check Optima inner la<br>Affected models: Mode<br>Service Codes : C123<br>Possible causes: -<br>-<br>-<br>-<br>Check Optima outer C<br>Affected models: Mode<br>Service Codes : C123<br>Possible causes: -<br>-<br>-<br>-<br>-                                                                       | ser modulation<br>Is with optima hardware<br>the flat cable connecting the camera cont<br>board is unplugged, missing or damaged<br>the cable of the laser module of the inner<br>in the laser module itself<br>there is a fault in the camera controller bo<br>check all items above<br>CD signals<br>Is with optima hardware<br>the flat cable connecting the camera cont<br>board is unplugged, missing or damaged<br>there is a fault in the outer scanner CCD<br>controller board<br>the supply voltage is configured too high<br>actions:<br>check all items above<br>switch power off and on again; should the<br>vice | E378<br>Froller board and the inner scanner CCD<br>scanner is damaged or there is a fault<br>bard laser driversCorrective actions:<br>E380<br>Froller board and the outer scanner CCD<br>board §there is a fault in the camera<br>on the power interface boardCorrective<br>e problem not go away please call ser-                   |
| 22.9 | Check Optima inner Ia<br>Affected models: Mode<br>Service Codes : C123<br>Possible causes: -<br>-<br>-<br>-<br>Check Optima outer C<br>Affected models: Mode<br>Service Codes : C123<br>Possible causes: -<br>-<br>-<br>-<br>-<br>-<br>-<br>-<br>-                                                   | ser modulation<br>Is with optima hardware<br>the flat cable connecting the camera cont<br>board is unplugged, missing or damaged<br>the cable of the laser module of the inner<br>in the laser module itself<br>there is a fault in the camera controller bo<br>check all items above<br>CD signals<br>Is with optima hardware<br>the flat cable connecting the camera cont<br>board is unplugged, missing or damaged<br>there is a fault in the outer scanner CCD<br>controller board<br>the supply voltage is configured too high<br>actions:<br>check all items above<br>switch power off and on again; should the<br>vice | E378<br>troller board and the inner scanner CCD<br>scanner is damaged or there is a fault<br>bard laser driversCorrective actions:<br>E380<br>troller board and the outer scanner CCD<br>board §there is a fault in the camera<br>on the power interface boardCorrective<br>e problem not go away please call ser-<br>E381           |
| 22.9 | Check Optima inner Ia<br>Affected models: Mode<br>Service Codes : C123<br>Possible causes: -<br>-<br>-<br>-<br>Check Optima outer C<br>Affected models: Mode<br>Service Codes : C123<br>Possible causes: -<br>-<br>-<br>-<br>-<br>-<br>-<br>-<br>-<br>-<br>-<br>-<br>-<br>-<br>-<br>-<br>-<br>-<br>- | ser modulation<br>Is with optima hardware<br>the flat cable connecting the camera cont<br>board is unplugged, missing or damaged<br>the cable of the laser module of the inner<br>in the laser module itself<br>there is a fault in the camera controller bo<br>check all items above<br>CD signals<br>Is with optima hardware<br>the flat cable connecting the camera cont<br>board is unplugged, missing or damaged<br>there is a fault in the outer scanner CCD<br>controller board<br>the supply voltage is configured too high<br>actions:<br>check all items above<br>switch power off and on again; should the<br>vice | E378     troller board and the inner scanner CCD     scanner is damaged or there is a fault     board laser driversCorrective actions:     E380     troller board and the outer scanner CCD     board §there is a fault in the camera     on the power interface boardCorrective     e problem not go away please call ser-     E381 |

Possible causes: - the flat cable connecting the camera controller board and the outer scanner CCD board is unplugged, missing or damaged

| -                   | there is a fault in the outer scanner CCD board                                |
|---------------------|--------------------------------------------------------------------------------|
| -                   | there is a fault in the camera controller board                                |
| Corrective actions: |                                                                                |
| -                   | check the connections§ check the outer scanner CCD board                       |
| -                   | check the camera controller board                                              |
| -                   | switch power off and on again; should the problem not go away please call ser- |
|                     | vice                                                                           |
|                     |                                                                                |

| 23.3 | Check Optima outer so                        | canner memory                                | E382                                   |
|------|----------------------------------------------|----------------------------------------------|----------------------------------------|
|      | Affected models: Mode                        | ls with optima hardware                      | ·                                      |
|      | Service Codes : C123                         |                                              |                                        |
|      | Possible causes: -                           | the flat cable connecting the camera con-    | troller board and the outer scanner CC |
|      |                                              | board is partially unplugged or damaged      |                                        |
|      | -                                            | there is a fault in the outer scanner CCD    | board                                  |
|      | Corrective actions:                          |                                              |                                        |
|      | -                                            | check the connections§ check the outer       | scanner CCD board                      |
|      | -                                            | switch power off and on again; should the    | e problem not go away please call ser- |
|      |                                              | VICE                                         |                                        |
| 00.4 | Chaok Ontimo outor of                        | apper collibration                           | F292                                   |
| 23.4 |                                              |                                              | E383                                   |
|      | Affected models: Mode                        | Is with optima hardware                      |                                        |
|      | Service Codes : C123                         |                                              |                                        |
|      | Possible causes: -                           | the outer scanner has not been factory c     | alibrated                              |
|      | Corrective actions:-                         | please call service and replace the outer    | scanner                                |
| 23.5 | Check Optima outer m                         | notor power supply                           | E384                                   |
|      | Affected models: Models with optima hardware |                                              |                                        |
|      | Service Codes : C123                         |                                              |                                        |
|      | Possible causes: -                           | the cable connecting the camera controll     | er board and the outer scanner motor   |
|      |                                              | unplugged, damaged or missing                |                                        |
|      | -                                            | the motor power supply is not configured     | properly                               |
|      | -                                            | there is a fault in the motor power supply   | board§ the cable connecting the main   |
|      |                                              | supply and the motor power supply board      | d is unplugged, damaged or missing     |
|      | -                                            | there is a fault in the outer scanner motor  | r                                      |
|      | -                                            | there is a fault in the camera controller be | oard motor drivers                     |
|      | Corrective actions:                          |                                              |                                        |
|      | -                                            | check all items above                        |                                        |
|      |                                              |                                              | <b>F</b> 007                           |
| 23.6 | Check Optima outer so                        | canner zero mark                             | E385                                   |
|      | Affected models: Mode                        | ls with optima hardware                      |                                        |
|      | Service Codes : C123                         |                                              |                                        |
|      | Possible causes: -                           | the flat cable connecting the camera con     | troller board and the outer scanner CC |
|      |                                              | board is unplugged, missing or damaged       |                                        |
|      | -                                            | there is a fault in the outer scanner CCD    | board                                  |
|      | -                                            | the outer scanner is locked                  |                                        |
|      | -                                            | the outer scanner zero mark is missing, b    | pent, locked or damaged                |
|      | -                                            | the cable connecting the camera controlle    | er board and the outer scanner motor   |
|      |                                              | unplugged, damaged or missing                |                                        |
|      | -                                            | there is a fault in the motor power supply   | board§                                 |
|      |                                              | there is a fault in the outer accorder motor | -                                      |

- there is a fault in the outer scanner motor
- there is a fault in the camera controller board motor drivers

Corrective actions:- check all items above

| 23.7 | Check Optima outer m     | notor missing steps                                       | E386                                     |
|------|--------------------------|-----------------------------------------------------------|------------------------------------------|
|      | Affected models: Mode    | els with optima hardware                                  |                                          |
|      | Service Codes : C123     |                                                           |                                          |
|      | Possible causes: -       | the outer scanner movement is not smoo                    | oth or it is striking the frame          |
|      | -                        | the motor power supply is not configured                  | properly                                 |
|      | -                        | there is a fault in the motor power supply                | board§ there is a fault in the outer sca |
|      |                          | ner motor<br>there is a fault in the comerc controller by | aard matar drivere                       |
|      | -                        | the cable connecting the camera controll                  | er board and the outer scanner motor i   |
|      | -                        | nartially unplugged or damaged                            |                                          |
|      | Corrective actions:      | partially anplagged of damaged                            |                                          |
|      | -                        | check all items above                                     |                                          |
|      |                          |                                                           |                                          |
| 23.8 | Check Optima outer la    | ser power supply                                          | E387                                     |
|      | Affected models: Mode    | ls with optima hardware                                   | 1                                        |
|      | Service Codes : C123     |                                                           |                                          |
|      | Possible causes: -       | the flat cable connecting the camera con                  | troller board and the outer scanner CC   |
|      |                          | board is unplugged, missing or damaged                    | 1                                        |
|      | -                        | the cable of the laser module of the oute                 | r scanner is damaged or there is a faul  |
|      |                          | In the laser module itself                                |                                          |
|      | -<br>Corrective estions: | there is a fault in the camera controller b               | oard laser drivers                       |
|      |                          | check all items above                                     |                                          |
|      | _                        |                                                           |                                          |
| 23.9 | Check Optima outer la    | ser modulation                                            | F388                                     |
| 20.0 | Affected models: Mode    | ls with optima hardware                                   | 2000                                     |
|      | Service Codes : C123     |                                                           |                                          |
|      | Possible causes: -       | the flat cable connecting the camera con                  | troller board and the outer scanner CC   |
|      |                          | board is unplugged, missing or damaged                    | 1                                        |
|      | -                        | the cable of the laser module of the oute                 | r scanner is damaged or there is a faul  |
|      |                          | in the laser module itself                                |                                          |
|      | -                        | there is a fault in the camera controller b               | oard laser drivers                       |
|      | Corrective actions:      |                                                           |                                          |
|      | -                        | check all items above                                     |                                          |
| 24.4 | Chack Optima roar CC     |                                                           | E300                                     |
| 24.1 | Affected medale: Mede    | le with ontime hordware                                   | L390                                     |
|      | Service Codes : C123     | is with optima hardware                                   |                                          |
|      | Possible causes: -       | the flat cable connecting the camera con                  | troller board and the rear scanner CCI   |
|      |                          | board is unplugged, missing or damaged                    |                                          |
|      | -                        | there is a fault in the rear scanner CCD t                | board                                    |
|      | -                        | there is a fault in the camera controller b               | oard                                     |
|      | -                        | the supply voltage is configured too high                 | on the power interface board             |
|      | Corrective actions:      |                                                           |                                          |
|      | -                        | check all items above§ switch power off                   | and on again; should the problem not     |
|      |                          | go away please call service                               |                                          |
|      | 1                        |                                                           |                                          |
| 24.2 | Check Optima rear sca    | anner memory                                              | E391                                     |
|      | Affected models: Mode    | els with optima hardware                                  |                                          |
|      | Service Codes : C123     |                                                           |                                          |
|      | Possible causes: -       | the flat cable connecting the camera con                  | troller board and the rear scanner CCE   |
|      |                          | board is unplugged, missing or damaged                    |                                          |
|      | -                        | there is a fault in the compare controller h              | DIBIO                                    |
|      | -                        |                                                           | Valu                                     |
|      |                          |                                                           |                                          |

| · · · |                        |                                              |                                        |
|-------|------------------------|----------------------------------------------|----------------------------------------|
|       | Corrective actions:    |                                              |                                        |
|       | -                      | check the connections                        |                                        |
|       | -                      | check the rear scanner CCD board             |                                        |
|       | -                      | check the camera controller board            |                                        |
|       | -                      | switch power off and on again; should the    | e problem not go away please call ser- |
|       |                        | vice                                         |                                        |
|       |                        |                                              |                                        |
| 24.3  | Check Optima rear sca  | inner memory                                 | E392                                   |
|       | Affected models: Model | s with optima hardware                       |                                        |
|       | Service Codes : C123   |                                              |                                        |
|       | Possible causes: -     | the flat cable connecting the camera con     | troller board and the rear scanner CCD |
|       |                        | board is partially unplugged or damaged      |                                        |
|       | -                      | there is a fault in the rear scanner CCD b   | board                                  |
|       | Corrective actions:    |                                              |                                        |
|       | -                      | check the connections§ check the rear s      | canner CCD board                       |
|       | -                      | switch power off and on again; should the    | e problem not go away please call ser- |
|       |                        | vice                                         |                                        |
|       |                        |                                              |                                        |
| 24.4  | Check Optima rear sca  | nner calibration                             | E393                                   |
|       | Affected models: Model | s with optima hardware                       |                                        |
|       | Service Codes : C123   |                                              |                                        |
|       | Possible causes: -     | the rear scanner has not been factory ca     | librated                               |
|       | Corrective actions:    |                                              |                                        |
|       | -                      | please call service and replace the rear s   | scanner                                |
|       |                        |                                              |                                        |
| 24.5  | Check Optima rear mo   | tor power supply                             | E394                                   |
|       | Affected models: Model | s with optima hardware                       |                                        |
|       | Service Codes : C123   |                                              |                                        |
|       | Possible causes: -     | the cable connecting the camera controll     | er board and the rear scanner motor is |
|       |                        | unplugged, damaged or missing                |                                        |
|       | -                      | the motor power supply is not configured     | properly                               |
|       | -                      | there is a fault in the motor power supply   | board                                  |
|       | -                      | the cable connecting the mains supply an     | nd the motor power supply board is un- |
|       |                        | plugged, damaged or missing                  |                                        |
|       | -                      | there is a fault in the rear scanner motor   |                                        |
|       | -                      | there is a fault in the camera controller be | oard motor drivers                     |
|       | Corrective actions:-   | check all items above                        |                                        |
| 24.6  | Check Optima rear sca  | inner zero mark                              | E395                                   |
|       | Affected models: Model | s with optima hardware                       |                                        |
|       | Service Codes : C123   |                                              |                                        |
|       | Possible causes: -     | the flat cable connecting the camera con     | troller board and the rear scanner CCD |
|       |                        | board is unplugged, missing or damaged       |                                        |
|       | -                      | there is a fault in the rear scanner CCD b   | poard                                  |
|       | -                      | the rear scanner is locked                   |                                        |
|       | -                      | the rear scanner zero mark is missing, be    | ent, locked or damaged                 |
|       | -                      | the cable connecting the camera controll     | er board and the rear scanner motor is |
|       |                        | unplugged, damaged or missing                |                                        |
|       | -                      | there is a fault in the motor power supply   | board                                  |
|       | -                      | there is a fault in the rear scanner motor   |                                        |
|       | -                      | there is a fault in the camera controller be | oard motor drivers                     |
|       | Corrective actions:-   | check all items above                        |                                        |
|       |                        |                                              |                                        |
| 247   | Check Optima rear mo   | tor missing steps                            | E396                                   |

|      | Possible causes: -<br>-<br>-<br>-<br>-<br>-<br>-<br>Corrective actions:-                                             | the rear scanner movement is not smooth<br>the motor power supply is not configured<br>there is a fault in the motor power supply<br>there is a fault in the rear scanner motor<br>there is a fault in the camera controller be<br>the cable connecting the camera controller<br>partially unplugged or damaged<br>check all items above                                                                   | h or it is striking the frame<br>properly<br>board<br>oard motor drivers<br>er board and the rear scanner motor is                    |
|------|----------------------------------------------------------------------------------------------------|----------------------------------------------------------------------------------------------------|----------------------------------------------------------------------------------------------------|
| 24.8 | Check Optima rear las                                                                                                | er power supply                                                                                                    | E397                                                                                                    |
|      | Affected models: Mode                                                                                                | ls with optima hardware                                                                                                    |                                                                                                    |
|      | Service Codes : C123                                                                                                 |                                                                                                    |                                                                                                    |
|      | Possible causes: -<br>-                                                                                              | the flat cable connecting the camera con-<br>board is unplugged, missing or damaged<br>the cable of the laser module of the rear<br>the laser module itself<br>there is a fault in the camera controller bo                                                                                                    | troller board and the rear scanner CCD scanner is damaged or there is a fault in<br>bard laser drivers                                |
|      | Corrective actions:-                                                                                                 | check all items above                                                                                                    |                                                                                                    |
| 04.0 | Check Ontime rear les                                                                                                | or modulation                                                                                                    | F200                                                                                                    |
| 24.9 | Check Optima rear las                                                                                                | er modulation                                                                                                    | E398                                                                                                    |
| 05.4 | Affected models: Mode<br>Service Codes : C123<br>Possible causes: -<br>-<br>-<br>Corrective actions:-                | the flat cable connecting the camera cont<br>board is unplugged, missing or damaged<br>the cable of the laser module of the rear<br>the laser module itself<br>there is a fault in the camera controller bo<br>check all items above                                                                                                    | troller board and the rear scanner CCD<br>scanner is damaged or there is a fault in<br>bard laser drivers                             |
| 25.1 | Check Optima rear shi                                                                                                | ft motor power supply                                                                                                    | E404                                                                                                    |
|      | Affected models: Mode<br>Service Codes : C123<br>Possible causes: -<br>-<br>-<br>-<br>-<br>-<br>Corrective actions:- | Is with optima hardware<br>the cable connecting the camera controlle<br>tor is unplugged, damaged or missing<br>the motor power supply is not configured<br>there is a fault in the motor power supply<br>the cable connecting the mains supply ar<br>plugged, damaged or missing<br>there is a fault in the rear shift scanner m<br>there is a fault in the camera controller be<br>check all items above | er board and the rear shift scanner mo-<br>properly<br>board<br>nd the motor power supply board is un-<br>lotor<br>bard motor drivers |
| 25.2 | Check Optima rear shi                                                                                                | ft scanner zero mark                                                                                                    | E405                                                                                                    |
|      | Affected models: Mode<br>Service Codes : C123<br>Possible causes: -<br>-                                             | Is with optima hardware<br>the flat cable connecting the camera con<br>CCD board is unplugged, missing or dam<br>there is a fault in the rear shift scanner C<br>the rear shift scanner is locked§ the rear                                                                                                    | troller board and the rear shift scanner<br>naged<br>CD board<br>shift scanner zero mark is missing, bent,                            |

|      | -<br>-<br>-<br>Corrective actions:-                                                                                                  | locked or damaged<br>the cable connecting the camera controll<br>tor is unplugged, damaged or missing<br>there is a fault in the motor power supply<br>there is a fault in the rear shift scanner m<br>there is a fault in the camera controller be<br>check all items above                                                                      | er board and the rear shift scanner mo-<br>board<br>notor<br>oard motor drivers                                                  |
|------|----------------------------------------------------------------------------------------------------|----------------------------------------------------------------------------------------------------|----------------------------------------------------------------------------------------------------|
| 25.3 | Check Optima rear sh                                                                                                    | ift motor missing steps                                                                                                    | E406                                                                                                    |
|      | Affected models: Mode<br>Service Codes : C123<br>Possible causes: -<br>-<br>-<br>-<br>-<br>-<br>-<br>-<br>-<br>-<br>-<br>-<br>-<br>- | the rear shift scanner movement is not so<br>the motor power supply is not configured<br>there is a fault in the motor power supply<br>there is a fault in the rear shift scanner m<br>there is a fault in the camera controller be<br>the cable connecting the camera controll<br>tor is partially unplugged or damaged<br>check all items above | mooth or it is striking the frame<br>properly<br>board<br>notor<br>oard motor drivers<br>er board and the rear shift scanner mo- |
| 26   | Check model informat                                                                                                    | ion                                                                                                    | E900                                                                                                    |

26. Check model information

Affected models: All models

Service Codes : C47 to set model

The stored machine model is not known. If the trouble signalled by the error code is not remedied (using service codes C47), the machine will remain in service code mode.

| Z7. Check calibration E901 | 27. Check calibration | E901 |
|----------------------------|-----------------------|------|
|----------------------------|-----------------------|------|

Affected models: All models

Service Codes : C80, C81, C82, C83, C84, C88, C90

Machine was not calibrated. For calibration the following calibration codes will have to be carried out in the sequence as given below:

C80 - Calibration of inner SAPE gauge arm

- C81 Measurement of flange to zero plane distance
- C82 Calibration of outer gauge arm
- C83 Basic calibration of vibratory system
- C84 Measurement of residual main shaft unbalance
- C88 Adjustment of 12 h position C90 Saving calibration data

#### 28. Hardware test disturbed

#### Affected models: All models

Service Codes : All codes available for the model

A self test was disturbed (e.g. wheel was rotated during the transducer test) The code is read out for 3 seconds, then measurement is repeated (10 times maximum), or aborted using the STOP or ESC key.

H 82

#### 29. Check Optima main shaft encoder zero mark C1----

Affected models: All models

Service Codes : All codes available for the model

There is an error occurred during the hardware test. The four hyphens replace the digits 0 to 9 and the letters A to F which all characterize an error/defect. The following test will be performed:

1. Power supply voltage (235V)

2. 5V line

- 3. Incremental encoder (Current of opto-electronic LED)
- 4. Transducer signal available
- 5. Auto Stop System (Voltage for relay)

| 30.1 | Hardware tests - Common Errors | C10F02 |
|------|--------------------------------|--------|
|      |                                | C10F07 |
|      |                                | C10F18 |

Affected models: All models

Service Codes: All codes available for the model

A hardware tests couldn't executed successfully.

C10F02: Test returned with an error. No valid test results available.

C10F07: Test function reported an unknown error.

C10F18: Test timed out. No valid test results available

| 30.2 | Hardware test - Power supply voltage | C10800 |
|------|--------------------------------------|--------|
| 00.2 |                                      | C10801 |
|      |                                      | C10804 |

Affected models: Models with motor

Service Codes: C55 to check line voltage.

If the line voltage is below or above a limit the error code is displayed. Refer to section 2.3.4 Error ID.

| 30.3 | Hardware test - 5V line | C10810 |
|------|-------------------------|--------|
|      |                         | C10811 |

Affected models: All models

Service Codes: C110 to heck 5V voltage.

If the 5V voltage is below or above a limit the error code is displayed. Refer to section 2.3.4 Error ID.

| 30.4 | Hardware test - Current of opto-electronic LED | C10705 |
|------|------------------------------------------------|--------|
|      |                                                | C10706 |
|      |                                                | C10707 |
|      |                                                | C10708 |

Affected models: All models

Service Codes: C75, AdC1 to check LED

If the current / voltage is below or above a limit the error code is displayed. *Refer to section 2.3.4 Error ID.* 

| 30.5 | Hardware test - Transducer signals | C10410 |
|------|------------------------------------|--------|
| 00.0 |                                    | C10420 |
|      |                                    | C10430 |

Affected models: All models

Service Codes: C103/C104 (CRT only) to check transimpedance and signal amplifiers and transducer values. If no signals from the transducers are detected the error code is displayed. *Refer to section* 2.3.4 Error ID.

| 30.6 | Hardware test - Auto stop system | C10380           |
|------|----------------------------------|------------------|
|      |                                  | C10381           |
|      |                                  | C10382           |
|      |                                  | C10383           |
|      |                                  | C10382<br>C10383 |

Affected models: Models with auto stop system

Service Codes: C75, Adc21 to check voltage on capacitor of the auto stop system.

If the voltage is below or above a limit or the recharging time is above a limit the error code is displayed. *Refer to section 2.3.4 Error ID.* 

# SERVICE CODES

# 2.4 H CODES (CRT/HNA/HWT) ui\_error.h revision 1.11

|    | Н   | Internal code(s) | Description                                                                         |  |
|----|-----|------------------|-------------------------------------------------------------------------------------|--|
| 0  |     |                  |                                                                                     |  |
|    | H0  |                  | Wheel running conditions cannot be improved by optimisation                         |  |
|    | H1  |                  | Further optimisation not recommended but feasible                                   |  |
|    | H2  |                  | Weight minimization is recommended, optimisation can achieve no further improvement |  |
| 20 |     |                  |                                                                                     |  |
|    | H20 |                  | The correction plane cannot be re-located using the gauge arm                       |  |
|    | H21 |                  | Indexing position does not match correction plane                                   |  |
|    | H22 | 0x492215         | Unclamping of power clamp device is disabled                                        |  |
|    | H23 |                  | Unclamping of wheel not allowed                                                     |  |
|    | H26 |                  | The gauge arm was pulled out too quickly (normal operation, ASS calibra-<br>tion)   |  |
|    | H28 |                  | NEW : The gauge arm was pulled out too slowly (ASS calibration)                     |  |
| 80 |     |                  |                                                                                     |  |
|    | H80 | 0x810510         | No provision was made for readjustment                                              |  |
|    | H82 |                  | Self test disturbed during execution                                                |  |
| 90 |     |                  |                                                                                     |  |
|    | H90 | 0x492203,        | - acceleration during start or stop too slow- measuring speed not reached           |  |
|    | H91 | 0x492204         | Speed too low during measuring run                                                  |  |

# 2.5 E CODES (CRT/HNA/HWT)

| •   | 1         |           | 4 4 4          |
|-----|-----------|-----------|----------------|
| 111 | error h   | revision  | 1 1 1          |
| u1_ | _01101.11 | 10,101011 | <b>T • T T</b> |

|    | E   | Internal code(s)                                | Description                                                                                                    |  |
|----|-----|-------------------------------------------------|----------------------------------------------------------------------------------------------------|--|
| 0  |     |                                                 |                                                                                                    |  |
|    | E1  |                                                 | Rim dimensions entered incorrectly                                                                                                    |  |
|    | E2  |                                                 | Wheel guard is not closed                                                                                                    |  |
|    | E3  |                                                 | Gauge arm not in home position                                                                                                    |  |
|    | E4  |                                                 | Outer gauge arm not in home position                                                                                                    |  |
|    | E5  |                                                 | Range of electrical unbalance compensation exceeded (residual adapter unbalance)                                                                             |  |
|    | E6  | 0x812560,<br>0x812561,<br>0x812565,<br>0x812566 | Calibration weight not attached to flange                                                                                                    |  |
|    | E7  |                                                 | No balancing mode for this wheel type                                                                                                    |  |
|    | E8  |                                                 | Valve position was not entered                                                                                                    |  |
|    | E9  |                                                 | Optimisation was carried out incorrectly                                                                                                    |  |
| 10 |     |                                                 |                                                                                                    |  |
|    | E10 |                                                 | Wheel guard is not open, wheel may not be clamped / unclamped                                                                                                |  |
|    | E12 | Not available to date                           | Pedal is operated, measuring run not possible                                                                                                    |  |
|    | E13 | Not available to date                           | The clearance of the solenoid brake is too wide.                                                                                                    |  |
|    | E14 |                                                 | The power clamping device is not clamped                                                                                                    |  |
|    | E15 |                                                 | Corrective terms for readjustment are out of range                                                                                                    |  |
|    | E16 | 0x812570,<br>0x812571                           | Calibration weight attached erroneously to flange                                                                                                    |  |
|    | E17 | 0x492207                                        | Wheel slipped on adapter                                                                                                    |  |
| 20 |     |                                                 |                                                                                                    |  |
|    | E28 | 0x492205                                        | Wrong direction of rotation (hand spin)                                                                                                    |  |
|    | E29 |                                                 | Speed too high (hand spin ?)                                                                                                    |  |
| 30 |     |                                                 |                                                                                                    |  |
|    | E30 |                                                 | Run-out measurement failed                                                                                                    |  |
|    | E31 |                                                 | Rim only mounted during geometric matching when rim and tyre expected.                                                                                       |  |
|    | E32 |                                                 | The user selected to proceed with a bare rim measurement but the ma-<br>chine actually detects that a complete wheel is on the machine. Mount a<br>bare rim. |  |
| 50 |     |                                                 |                                                                                                    |  |
|    | E50 |                                                 | An attempt to access the weights usage database has failed; restart the balancer to re-initialise the database, or call service if the problem persists      |  |
| 80 |     |                                                 |                                                                                                    |  |
|    | E83 | ļ                                               | Vibration of the machine disturbed the unbalance measurement                                                                                                 |  |
|    | E85 |                                                 | Power clamp service interval expired                                                                                                    |  |
|    | E88 | 0x492208                                        | The rotating speed of the main shaft exceeds the safety limit                                                                                                |  |
|    | E89 |                                                 | Key contact or pedal switch closed                                                                                                    |  |

| 90  |      |                                                 |                                                                                                    |  |
|-----|------|-------------------------------------------------|----------------------------------------------------------------------------------------------------|--|
|     | E92  | 0x441350,<br>0x441351,<br>0x441360,<br>0x441361 | The inner gauge arm for distance and rim diameter is defective                                                   |  |
|     | E93  | 0x441370,<br>0x441371                           | The outer gauge arm for rim width is defective                                                                   |  |
| 100 |      |                                                 |                                                                                                    |  |
|     | E101 | 0xC30E01                                        | ASA: Status of an activeted order has changed due to network manager or shop management software activities.     |  |
| 140 |      |                                                 |                                                                                                    |  |
|     | E141 | 0x000169                                        | Check sum of EEPROM 1 is wrong                                                                                   |  |
|     | E144 | 0x00016D                                        | Check sums of both EEPROMs are wrong                                                                             |  |
|     | E145 | 0x000168                                        | Contents of the EEPROMs are different                                                                            |  |
| 300 |      |                                                 |                                                                                                    |  |
|     | E300 |                                                 | The micro-controller was not able to detect a keyboard.Check cabling be-<br>tween micro-controller and keyboard. |  |
|     | E341 | 0x00016A                                        | Check sum of EEPROM 2 is wrong                                                                                   |  |
| 360 |      |                                                 |                                                                                                    |  |
|     | E360 |                                                 | OPTIMA hardware wheel profiler position calibration required                                                     |  |
|     | E361 |                                                 | OPTIMA wheel profiler is not present or is not responding during self test                                       |  |
|     | E362 |                                                 | OPTIMA main camera board power on self test failure                                                              |  |
|     | E363 |                                                 | OPTIMA left side scanner self test fail or CCD not calibrated or zero mark not detected                          |  |
|     | E364 |                                                 | OPTIMA right side scanner self test fail or CCD not calibrated or zero mark not detected                         |  |
|     | E365 |                                                 | OPTIMA rear scanner self test fail or CCD not calibrated or zero mark not detected                               |  |
|     | E366 |                                                 | OPTIMA main camera board memory self test failure                                                                |  |
|     | E367 |                                                 | OPTIMA motor power supply missing or out of range                                                                |  |
|     | E368 |                                                 | OPTIMA main camera board A/D converter failure                                                                   |  |
|     | E369 |                                                 | OPTIMA main shaft encoder zero mark detection failure or missing cable                                           |  |
| 370 |      |                                                 |                                                                                                    |  |
|     | E370 |                                                 | OPTIMA inner CCD signals failure                                                                                 |  |
|     | E371 |                                                 | OPTIMA inner scanner memory not responding                                                                       |  |
|     | E372 |                                                 | OPTIMA inner scanner memory not valid                                                                            |  |
|     | E373 |                                                 | OPTIMA inner scanner not calibrated                                                                              |  |
|     | E374 |                                                 | OPTIMA inner motor current sink or power supply failure                                                          |  |
|     | E375 |                                                 | OPTIMA inner scanner zero mark not detected                                                                      |  |
|     | E376 |                                                 | OPTIMA inner motor missing steps                                                                                 |  |
|     | E377 |                                                 | OPTIMA inner laser current sink or power supply failure                                                          |  |
|     | E378 |                                                 | OPTIMA inner laser modulation failure                                                                            |  |
| 380 |      |                                                 |                                                                                                    |  |
|     | E380 |                                                 | OPTIMA outer CCD signals failure                                                                                 |  |
|     | E381 |                                                 | OPTIMA outer scanner memory not responding                                                                       |  |
|     | E382 |                                                 | OPTIMA outer scanner memory not valid                                                                            |  |

|     | E383 |          | OPTIMA outer scanner not calibrated                                        |
|-----|------|----------|----------------------------------------------------------------------------|
|     | E384 |          | OPTIMA outer motor current sink or power supply failure                    |
|     | E385 |          | OPTIMA outer scanner zero mark not detected                                |
|     | E386 |          | OPTIMA outer motor missing steps                                           |
|     | E387 |          | OPTIMA outer laser current sink or power supply failure                    |
|     | E388 |          | OPTIMA outer laser modulation failure                                      |
| 390 |      |          |                                                                            |
|     | E390 |          | OPTIMA rear CCD signals failure                                            |
|     | E391 |          | OPTIMA rear scanner memory not responding                                  |
|     | E392 |          | OPTIMA rear scanner memory not valid                                       |
|     | E393 |          | OPTIMA rear scanner not calibrated                                         |
|     | E394 |          | OPTIMA rear motor current sink or power supply failure                     |
|     | E395 |          | OPTIMA rear scanner zero mark not detected                                 |
|     | E396 |          | OPTIMA rear motor missing steps                                            |
|     | E397 |          | OPTIMA rear laser current sink or power supply failure                     |
|     | E398 |          | OPTIMA rear laser modulation failure                                       |
| 400 |      |          |                                                                            |
|     | E400 |          | OPTIMA pull index user calibration failure                                 |
|     | E404 |          | OPTIMA rear shift motor current sink or power supply failure               |
|     | E405 |          | OPTIMA rear shift scanner zero mark not detected                           |
|     | E406 |          | OPTIMA rear shift motor missing steps                                      |
| 600 |      |          |                                                                            |
|     | E623 | 0x620530 | Virtual dimensions wrong                                                   |
| 810 |      |          |                                                                            |
|     | E812 |          | The drive pulley was not readjusted by 180° relative to the main shaft     |
| 900 |      |          |                                                                            |
|     | E900 |          | No model selected                                                          |
|     | E901 |          | Machine not calibrated                                                     |
| 990 |      |          |                                                                            |
|     | E990 |          | Internal error (message server : message buffer overflow(1))Machine halts. |
|     | E991 |          | Internal error (message buffer overflow(2)). Machine halts.                |
|     | E992 |          | Internal error (synchronous receive time-out). Machine halts.              |
|     |      |          |                                                                            |

2.6.1 STRUCTURE OF AN ERROR CODE

A complete error code consists of 6 hexadecimal digits.

#### EXAMPLE: 810 - 511 81 = Command language (Commands coming from the UI)

- 0 = Critical error (will be recorded in user mode)
- 511 = BL\_BAL\_ERROR\_FailCalUser

Module ID: 2-digit hexadecimal value and indicates the software module which detected the error. Priority ID: Represents the kind of error (message only, critical error).

Error ID: Determines the kind of the fault.

| Module ID | Priority ID Error ID |     |
|-----------|----------------------|-----|
| 81        | 0                    | 511 |

# 2.7.2 MODULE ID

| Module ID | Description                    |
|-----------|--------------------------------|
| 21        | Time Service                   |
| 22        | I2C bus device driver          |
| 23        | Serial device driver           |
| 24        | Sound device driver            |
| 25        | External AD converter          |
| 26        | Internal AD converter          |
| 27        | Temperature measurement        |
| 28        | Piezo transducer               |
| 29        | Incremental encoder Main shaft |
| 2A        | Incremental encoder belt disc  |
| 2B        | Relay management               |
| 2C        | Hand-spin brake                |
| 2D        | Electromagnetic brake          |
| 2E        | main supply line               |
| 2F        | motor                          |
| 30        | Supervisor                     |
| 31        | Watchdog timer                 |
| 41        | Auto stop system               |
| 42        | Data conditioning              |
| 43        | Rim data management            |
| 44        | Sape device                    |
| 45        | Display device                 |
| 46        | Keyboard device                |
| 47        | Brake device                   |
| 48        | Motor device                   |
| 49        | Drive (Motor & Brake)          |

| 4A | Power clamp                                                          |
|----|----------------------------------------------------------------------|
| 4B | Incremental potentiometer                                            |
| 4C | Rim light                                                            |
| 61 | Balancing algorithm                                                  |
| 62 | Balancing calibration                                                |
| 63 | Behind the spokes placement                                          |
| 64 | <not used=""></not>                                                  |
| 65 | Optimisation                                                         |
| 66 | Measurement control                                                  |
| 81 | Command language (Commands coming from the UI)                       |
| 82 | Calculator                                                           |
| 83 | Message Server (Message service from BK to UI)                       |
| 84 | Message Server (User messages from BK to UI)                         |
| 85 | Sleep command                                                        |
| 86 | Balancing Kernel : Test state machine (eg self-test during start-up) |
| A1 | Event system                                                         |
| A2 | User management                                                      |
| A3 | State machine                                                        |
| A4 | complex data type                                                    |
| A5 | Persistent objects                                                   |
| A6 | Pipe device                                                          |
| A7 | Power on time counter (-> time stamp for error recording)            |
| A8 | Counter for total spins / in service-, in user mode                  |
| C1 | Self test                                                            |
| C2 | User interface                                                       |
| C3 | User interface                                                       |

# 2.8.3 PRIORITY ID

| Prior. ID | Description                                    |
|-----------|------------------------------------------------|
| 0         | Critical error (will be recorded in user mode) |
| 1         | Warning message                                |
| 2         | For information only                           |

# 2.9.4 ERROR ID

The table lists the error codes and gives some examples for an error.

| Error ID | Limits |                                                                                                    |                                                                                                    |
|----------|--------|----------------------------------------------------------------------------------------------------|----------------------------------------------------------------------------------------------------|
| F01      |        | Not complete                                                                                              |                                                                                                    |
| F02      |        | Invalid job<br>Mod 2D, Brake :<br>Mod 49, Drive system :<br>Mod 66, Meas Control :<br>Mod C1, Self-test : | Module gets invalid event.<br>Internal error, command not valid in actual mode of<br>operation<br>Internal error. Module gets invalid user event.<br>command not valid in actual mode of operation<br>Self-test failed, see error record for more information<br>(kernel register err0,err9 or User interface: C28). |
| F03      |        | Out of memory                                                                                             |                                                                                                    |
| F04      |        | Out of range<br>Mod 27, Temperature:                                                                      | Out of Range                                                                                                    |
| F05      |        | Buffer full                                                                                               |                                                                                                    |
| F06      |        | Channel not found                                                                                         |                                                                                                    |
| F07      |        | Not found<br>Mod 41, ASS :<br>Mod 44, SAPE :<br>Mod C1, Self-test :                                       | Time client not found<br>Time service not found during unregister<br>Self-test failed, result of test invalid                                                                                                    |
| F08      |        | Already exists                                                                                            |                                                                                                    |
| F09      |        | In use<br>Mod 44, SAPE :<br>Mod 49, Drive system :                                                        | AWP already in use<br>Internal error, command not valid in actual mode of<br>operation<br>Many "490F09" errors in the error record indicates a<br>malfunction of the pedal.                                                                                                    |
| F0A      |        | End of file                                                                                               |                                                                                                    |
| F0B      |        | Drive full                                                                                                |                                                                                                    |
| F0C      |        | Bad name                                                                                                  |                                                                                                    |
| FOD      |        | Xmit error<br>Mod C3, User Interface :                                                                    | Communication Error between balancing kernel and<br>user<br>interface (BK <- UI). Machine should be restarted.<br>This error can caused by a bad connection of the RS2-<br>32-E<br>serial line. Check external and internal cabling.                                                                                 |
| F0E      |        | Format failed                                                                                             |                                                                                                    |
| F0F      |        | Bad parameter<br>Mod 41, ASS :<br>Mod 44, SAPE :<br>Mod 81, cmd :                                         | Invalid time specified<br>Bad parameter during calling time service<br>Parameter of a kernel command is bad.<br>Such an error can occur as a result from a hardware<br>malfunction.                                                                                                    |
| F10      |        | Bad medium                                                                                                |                                                                                                    |

| F11 | Error in expression<br>Mod C3, User Interface : Communication Error between balancing kernel and<br>user interface (BK -> UI). This error can be cleared<br>by pressing STOP or Escape.<br>This error can caused by a bad connection of the RS2-<br>32-E serial line. Check external and internal cabling.                                                                                                    |  |  |
|-----|----------------------------------------------------------------------------------------------------|--|--|
| F12 | OverflowMod 41, ASS :Too many time clientsMod 44, SAPE :Overflow (e.g. invalid time period)                                                                                                    |  |  |
| F13 | Not implemented                                                                                                    |  |  |
| F14 | Read only                                                                                                    |  |  |
| F15 | Bad line                                                                                                    |  |  |
| F16 | Bad data type                                                                                                    |  |  |
| F17 | Not running (still not initialised)<br>This error can occur after a measuring run, if the incre-<br>mental encoder of the power clamp is not able to de-<br>tect the reference mark (810F17). Please check the<br>incremental encoders<br>with C54, C74 (main shaft) and C98 (power clamp)                                                                                                    |  |  |
| F18 | Timeout   Mod 31, Watchdog:   Recorded during start-up: Watchdog causes last reset.     Mod 42, Data cond. :   Please check error record (C28).     Mod 42, Data cond. :   Can't get data from external AD converter     This error can caused by   - a malfunction of the incremental encoder.     Please check C74 and C54.   - a malfunction of the micro-controller board     Check C75 if ADE1 and ADE2 displays valid results.   Communication timeout (No answer from AWP)     Mod C1, Self-test :   Self-test failed, test function does not response (timed out) |  |  |
| F20 | Access denied<br>Mod 49, Drive system : Access denied : e.g.<br>- use of the clamp device if it is not available<br>(not a power clamp machine?)<br>- Requested action not allowed                                                                                                    |  |  |
| 50  | UT CMPLX ERROR MatrixSingular                                                                                                    |  |  |
| 60  | ERR VOLTAGE ZERO                                                                                                    |  |  |
| 61  | ERR_VOLTAGE_BELOW_LIMIT                                                                                                    |  |  |
| 63  | ERR_VOLTAGE_ABOVE_LIMIT                                                                                                    |  |  |
| 64  | ERR_VOLTAGE_really_HIGH                                                                                                    |  |  |
|     |                                                                                                    |  |  |
| 100 | Keyboard : No time client available                                                                                                    |  |  |
| 101 | ERROR_KEYB_NO_HARDWARE_AVAILABLE                                                                                                    |  |  |
| 102 | ERROR_KEYB_ORDER_BUSY                                                                                                    |  |  |
| 120 | Display (Digital) : No Hardware available                                                                                                    |  |  |

| 130 | Bad parameter for the frequency of beep command  |  |  |
|-----|--------------------------------------------------|--|--|
| 131 | Bad parameter for the volume of beep command     |  |  |
| 132 | Bad parameter for the sound file of beep command |  |  |
| 133 | Bad parameter for the repetition of a beep       |  |  |
| 134 | Sound file corrupted                             |  |  |
|     |                                                  |  |  |
| 140 | RS232-E : Wrong parameter for ioctl call.        |  |  |
| 141 | RS232-E : Input buffer overrun occurred          |  |  |
| 142 | RS232-E : Transmission error                     |  |  |
| 143 | FIFO_KORRUPT                                     |  |  |
| 144 | FIFO_WRONG_ACTION                                |  |  |
| 145 | FIFO_EMPTY_READ                                  |  |  |
| 146 | FIFO_FULL_WRITE                                  |  |  |
| 147 | FIFO_STRING_ENDE                                 |  |  |
| 148 | PIPE_NO_COMPLETE_MESSAGE_AVAILABLE               |  |  |
| 149 | SER_WRONG_ACTION                                 |  |  |
| 14A | SER_NO_HARDWARE                                  |  |  |
| 14B | SER_ERR_RESET_FIFO                               |  |  |
| 14C | SER_ERRORCODE_EXISTS                             |  |  |
|     |                                                  |  |  |
| 160 | ERROR_PO_INIT_READORDER_FAILED                   |  |  |
| 161 | ERROR_PO_INCORRECT_DATA_OR_HEADER_SIZE           |  |  |
| 162 | ERROR_PO_EEPROM_IS_FULL                          |  |  |
| 163 | ERROR_PO_I2C_WRITE_ORDER                         |  |  |
| 164 | ERROR_PO_NO_TIMECLIENT_AVAILABLE                 |  |  |
| 165 | ERROR_PO_ORDER_IS_BUSY                           |  |  |
| 166 | ERROR_PO_ORDER_IS_FULL                           |  |  |
| 167 | ERROR_PO_PRODUCTION_READ_WRONG_TYPE              |  |  |
| 168 | ERROR_PO_EEP1_EEP2_ARE_DIFFERENT                 |  |  |
| 169 | ERROR_PO_CRC_EEP1_ERROR                          |  |  |
| 16A | ERROR_PO_CRC_EEP2_ERROR                          |  |  |
| 16B | ERROR_PO_ORDER_HAS_FAILED                        |  |  |
| 16C | ERROR_PO_NOT_AVAILABLE                           |  |  |
| 16D | ERROR_PO_CRC_EEP1_EEP2_ERROR                     |  |  |
|     |                                                  |  |  |
| 180 | ERROR_I2C_QUEUE_FULL                             |  |  |
| 181 | I2C_ERROR_ORDER_NOT_FOUND                        |  |  |
| 182 | I2C_ERROR_ORDER_TOO_BIG                          |  |  |
| 183 | I2C_ERROR_ORDER_BUSY                             |  |  |
| 184 | I2C-Bus : No order in I2C queue                  |  |  |
| 185 | I2C-Bus : No active order in I2C queue           |  |  |
| 186 | I2C_ERROR_TOO_MANY_SOP                           |  |  |
| 187 | I2C_bad_SDA                                      |  |  |
| 188 | I2C_bad_SCL                                      |  |  |

| 189 |                    | I2C_busy                                                                          |  |  |
|-----|--------------------|-----------------------------------------------------------------------------------|--|--|
| 18A |                    | I2C_no_Acknowledge                                                                |  |  |
| 18B |                    | No Acknowledge from device                                                        |  |  |
| 18C |                    | I2C_ERROR_NO_ACK_FROM_START                                                       |  |  |
| 18D |                    | I2C_ERROR_NO_ACK_FROM_STOP                                                        |  |  |
| 18E |                    | I2C_ERROR_NO_ACK_FROM_SEND1                                                       |  |  |
| 18F |                    | I2C_ERROR_NO_ACK_FROM_SEND2                                                       |  |  |
| 190 |                    | 2C_ERROR_NO_ACK_FROM_RECEIVE                                                      |  |  |
| 191 |                    | ERROR_I2C_SYNCHRONOUS_ORDER_TIMEOUT                                               |  |  |
| 192 |                    | ERROR_I2C_ASYNCHRONOUS_ORDER_TIMEOUT                                              |  |  |
| 193 |                    | ERROR_I2C_ORDER_HAS_FAILED                                                        |  |  |
|     |                    |                                                                                   |  |  |
| 201 |                    | ERROR_DS_USER_BREAK                                                               |  |  |
| 202 |                    | Drive system : Timeout during speed up                                            |  |  |
|     |                    | - hand-spin only! speed does not settle after start command                       |  |  |
| 203 |                    | ERROR_DS_SPEED_NOT_REACHED                                                        |  |  |
| 204 |                    | Drive system : Speed slows down during measuring                                  |  |  |
|     |                    | - speed falls below limit while measuring                                         |  |  |
| 205 |                    | Drive system : Wheel speeds up in reverse turn                                    |  |  |
| 206 |                    | - Hand-spin only! main shart rotating backwards on start command                  |  |  |
| 200 |                    | 1. Motor                                                                          |  |  |
|     |                    | 2. Belt mounted?                                                                  |  |  |
|     |                    | 3. Incremental encoder main shaft                                                 |  |  |
| 207 |                    | Drive system : Slip detected (speed up to fast)                                   |  |  |
|     |                    | 1. Wheel not clamped strong enough                                                |  |  |
| 208 |                    | Drive system : Speed limit exceeded                                               |  |  |
| 200 |                    | - speed exceeds security limit (mainly wheel guard open and drive management      |  |  |
|     |                    | set to high speed)                                                                |  |  |
| 210 |                    | Drive system : Clamping device got stuck in clamped position                      |  |  |
| 211 |                    | Drive system : Clamping device got stuck in unclamped position                    |  |  |
| 212 |                    | Drive system : Displacement limit exceeded during (un)clamping                    |  |  |
| 213 |                    | Drive system : Belt disc rotates backward after clamping.                         |  |  |
| 214 |                    | Drive system : Main shaft rotates during clamping (e.g. EMB defective?)           |  |  |
| 215 |                    | Drive system : Clamp device is locked                                             |  |  |
| 216 |                    | Drive system : Time limit for clamping process exceeded                           |  |  |
|     |                    |                                                                                   |  |  |
| 300 |                    | Motor over-current detected by hardware.                                          |  |  |
|     |                    | Over-current-LED on the power interface board will be cleared on the next activa- |  |  |
|     |                    | tion of the motor                                                                 |  |  |
| 350 | 0.05 V -           | First Potentiometer : Voltage below measuring range (AD value : 010)              |  |  |
|     | IBP)               |                                                                                   |  |  |
| 351 | ,<br>4.45 V - 3.36 | First Potentiometer : Voltage above measuring range (AD value : 10141024)         |  |  |
|     | V(for IBP)         |                                                                                   |  |  |

| 360 | 0.05 V -<br>0.037 V(for<br>IBP) | Second Potentiometer : Voltage below measuring range (AD value : 010)           |  |
|-----|---------------------------------|---------------------------------------------------------------------------------|--|
| 361 | 4.45 V - 3.36<br>V(for IBP)     | Second Potentiometer : Voltage above measuring range (AD value : 10141024)      |  |
| 370 | 0.05 V -<br>0.037 V(for<br>IBP) | Third Potentiometer : Voltage below measuring range (AD value : 010)            |  |
| 371 | 4.45 V - 3.36<br>V(for IBP)     | Third Potentiometer :   Voltage above measuring range (AD value :     10141024) |  |
| 380 | 4.50 V                          | ASS : Voltage magnet below limit - off state.                                   |  |
| 381 | 1.00 V                          | ASS : Operating Voltage magnet below limit - on state.                          |  |
| 382 | 2.00 V                          | ASS : Operating voltage magnet above limit - on state.                          |  |
| 383 | 0.5 s                           | ASS : Operating Voltage magnet recharging time above limit                      |  |
|     |                                 |                                                                                 |  |
| 400 |                                 | During measuring run : Data conditioning can't get proper speed information.    |  |
| 401 |                                 | During measuring run : User break. (Measuring run stopped by user)              |  |
| 402 |                                 | During measuring run : Temperature information invalid, 20°C used instead.      |  |
| 403 |                                 | During measuring run : Can't perform transducer correction.                     |  |
|     |                                 |                                                                                 |  |
| 405 |                                 | Channel 1 - channel 2 Phase shift too big                                       |  |
|     |                                 |                                                                                 |  |
| 410 |                                 | Transducer 1, No signal                                                         |  |
| 411 |                                 | Transducer 1, transimpedance to low                                             |  |
| 412 |                                 | Transducer 1, RC time constant out of range                                     |  |
| 415 |                                 | Transducer 1, transimpedance amplifier; idle voltage out of range               |  |
| 416 |                                 | Transducer 1, DC amplifier; idle voltage out of range                           |  |
| 418 |                                 | Transducer 1, amplifier saturation                                              |  |
| 419 |                                 | Transducer 1, Transfer function out of range                                    |  |
| 420 |                                 | Transducer 2, No signal                                                         |  |
| 421 |                                 | Transducer 2, transimpedance to low                                             |  |
| 422 |                                 | Transducer 2, RC time constant out of range                                     |  |
| 425 |                                 | Transducer 2, transimpedance amplifier; idle voltage out of range               |  |
| 426 |                                 | Transducer 2, DC amplifier; idle voltage out of range                           |  |
| 428 |                                 | Transducer 2, amplifier saturation                                              |  |
| 429 |                                 | Transducer 2, Transfer function out of range                                    |  |
| 430 |                                 | Transducer 1&2, No signal                                                       |  |
| 431 |                                 | Transducer 1&2, transimpedance to low                                           |  |
| 432 |                                 | Transducer 1&2, RC time constant out of range                                   |  |
| 435 |                                 | Transducer 1&2, transimpedance amplifier; idle voltage out of range             |  |
| 436 |                                 | Transducer 1&2, DC amplifier; idle voltage out of range                         |  |
| 438 |                                 | Transducer 1&2, amplifier saturation                                            |  |
| 439 |                                 | Transducer 1&2, Transfer function out of range                                  |  |
|     |                                 |                                                                                 |  |

| 500 |        | BL_BAL_ERROR_NoConverge                                                  |  |
|-----|--------|--------------------------------------------------------------------------|--|
| 501 |        | BL_BAL_ERROR_ResultInvalid                                               |  |
| 502 |        | BL_BAL_ERROR_TooMuchLoops                                                |  |
| 510 |        | BL_BAL_ERROR_NoCalUser                                                   |  |
| 511 |        | BL_BAL_ERROR_FailCalUser                                                 |  |
| 512 |        | BL_BAL_ERROR_SideCalUser                                                 |  |
| 530 |        | Distance of the virtual left plane from the reference plane out of range |  |
| 560 |        | c1 value too low, if a user calibration tool assumed                     |  |
| 561 |        | c2 value too low, if a user calibration tool assumed                     |  |
| 565 |        | c1 value too low, if a 100g weight and calibration rotor assumed         |  |
| 566 |        | c2 value too low, if a 100g weight and calibration rotor assumed         |  |
| 570 |        | c1 value too high, if a calibration rotor only assumed                   |  |
| 571 |        | c2 value too high, if a calibration rotor only assumed                   |  |
|     |        |                                                                          |  |
| 580 | -30°C  | Temperature below -30°C or hardware fault.                               |  |
| 581 | 100°C  | Temperature above 100°C or hardware fault.                               |  |
| 585 | 0.23 V | Temperature Input near to ground Voltage.                                |  |
| 586 | 4.05 V | Temperature Input near to reference Voltage.                             |  |
|     |        |                                                                          |  |
| 601 |        | Internal error : To many event sinks                                     |  |
| 602 |        | Internal error : Cannot register event sink                              |  |
| 603 |        | Internal error : Invalid event level                                     |  |
|     |        |                                                                          |  |
| 701 |        | ERROR_IEMS_INV_PARAM                                                     |  |
| 702 |        | Incremental encoder not initialised.                                     |  |
|     |        | - software is not able to detect the reference mark.                     |  |
| 703 |        | Incremental encoder : Counter - reference mark mismatch                  |  |
| 705 | 2.50 V | Opto electronic, No voltage on shunt resistor                            |  |
| 706 | 4.30 V | Opto electronic, VCC on shunt resistor                                   |  |
| 707 | 16 mA  | Opto electronic, Current through LED below limit                         |  |
| 708 | 20 mA  | Opto electronic, Current through LED above limit                         |  |
|     |        |                                                                          |  |
| 710 |        | Hand-spin with electromagnetic released brake                            |  |
|     |        | - main shaft rotates backwards                                           |  |
| 000 | 470.)/ | Line velkese helev limit                                                 |  |
| 800 | 170 V  |                                                                          |  |
| 801 | 265 V  |                                                                          |  |
| 804 | 275 V  | Line Voltage much too high                                               |  |
| 810 | 5.10 V | VCC below limit                                                          |  |
| 811 | 5.35 V | VCC above limit                                                          |  |
| 820 | 5.00 V | Keyboard/display voltage below limit                                     |  |
| 821 | 5.35 V | Keyboard/display voltage above limit                                     |  |
| 830 | 4.50 V | External voltage (pedal) below limit, see keyboard module                |  |
| 831 |        | External voltage (pedal) above limit, see keyboard module                |  |
|     |        |                                                                          |  |

| 900 | Power fail detected                                                                                     |                                              |  |  |
|-----|----------------------------------------------------------------------------------------------------|----------------------------------------------|--|--|
|     |                                                                                                    |                                              |  |  |
| 950 | OPTIMA hardware main board fault detected                                                               | OPTIMA hardware main board fault detected    |  |  |
| 951 | OPTIMA hardware inner scanner fault detected                                                            | OPTIMA hardware inner scanner fault detected |  |  |
| 952 | OPTIMA hardware outer scanner fault detected                                                            |                                              |  |  |
| 953 | OPTIMA hardware rear scanner fault detected                                                             | OPTIMA hardware rear scanner fault detected  |  |  |
|     |                                                                                                    |                                              |  |  |
| 9FF | ERROR_SELFTEST                                                                                          |                                              |  |  |
|     |                                                                                                    |                                              |  |  |
| e01 | ASA: Status of an activated order has changed due to network manager of management software activities. | or shop                                      |  |  |

# 2.10 IBP CODES

| Error ID | Error tag                    | Equivalent<br>Y2K error | Hofmann<br>User error |
|----------|------------------------------|-------------------------|-----------------------|
| 001-001  | BK_ERROR_PO_NOTFOUND         | internal                | -                     |
| 001-002  | BK_ERROR_PO_READING          | internal                | -                     |
| 001-003  | BK_ERROR_PO_WRITING          | new                     | -                     |
| 001-004  | BK_ERROR_PO_EEP1_RD          | internal                | -                     |
| 001-005  | BK_ERROR_PO_EEP2_RD          | internal                | -                     |
| 001-006  | BK_ERROR_PO_EEP1_WR          | new                     | -                     |
| 001-007  | BK_ERROR_PO_EEP2_WR          | new                     | -                     |
| 001-010  | BK_ERROR_KBD_DISPLAY         | internal                | -                     |
| 001-011  | BK_ERROR_KBD_VOLTAGE         | 46x-xxx                 | -                     |
| 001-012  | BK_ERROR_KBD_READING         | 46x-xxx                 | -                     |
| 001-020  | BK_ERROR_DC_OVERRUN          | xxx-401                 | E83                   |
| 001-021  | BK_ERROR_IEM_ZERO_MISMATCH   | 290-703                 | -                     |
| 001-022  | BK_ERROR_IEP_ZERO_MISMATCH   | 2A0-703                 | -                     |
| 001-030  | BK_ERROR_POWER_FAIL          | xxx-900                 | -                     |
| 001-031  | BK_ERROR_TEMP_SENSOR         | xxx-58x                 | -                     |
| 001-032  | BK_ERROR_VCC_ABOVE_LIMIT     | xxx-811                 | -                     |
| 001-033  | BK_ERROR_VCC_BELOW_LIMIT     | xxx-810                 | -                     |
| 001-034  | BK_ERROR_VDISP_ABOVE_LIMIT   | xxx-821                 | -                     |
| 001-035  | BK_ERROR_VDISP_BELOW_LIMIT   | xxx-820                 | -                     |
| 001-036  | BK_ERROR_LINE_ABOVE_LIMIT    | xxx-801                 | -                     |
| 001-037  | BK_ERROR_LINE_BELOW_LIMIT    | xxx-800                 | -                     |
| 001-038  | BK_ERROR_OPTO_SHORT_HIGH_CUR | xxx-708                 | -                     |
| 001-039  | BK_ERROR_OPTO_OPEN_LOW_CUR   | xxx-707                 | -                     |
| 001-040  | BK_ERROR_SAPE_1D_LOW_VOLT    | xxx-350                 | E92                   |
| 001-041  | BK_ERROR_SAPE_1D_HIGH_VOLT   | xxx-351                 | E92                   |
| 001-042  | BK_ERROR_SAPE_2D_LOW_VOLT    | xxx-360                 | E92                   |

| 001-043 | BK_ERROR_SAPE_2D_HIGH_VOLT   | xxx-361  | E92  |
|---------|------------------------------|----------|------|
| 001-044 | BK_ERROR_SAPE_3D_LOW_VOLT    | xxx-370  | E93  |
| 001-045 | BK_ERROR_SAPE_3D_HIGH_VOLT   | xxx-371  | E93  |
| 001-046 | BK_ERROR_SAPE_1D_INVALID_CAL | new      | E92  |
| 001-047 | BK_ERROR_SAPE_2D_INVALID_CAL | new      | E92  |
| 001-048 | BK_ERROR_SAPE_3D_INVALID_CAL | new      | E93  |
| 001-050 | BK_ERROR_SIDE_CAL_BAL        | xxx-512  | E16  |
| 001-051 | BK_ERROR_SIDE_CAL_USER       | xxx-512  | E16  |
| 001-052 | BK_ERROR_NO_CAL_USER         | xxx-510  | H80  |
| 001-053 | BK_ERROR_FAIL_CAL_USER       | xxx-511  | E15  |
| 001-054 | BK_ERROR_VIRT_DIM_OUTOFRANGE | xxx-530  | E623 |
| 001-055 | BK_ERROR_C1_100G_LOW         | xxx-565  | E6   |
| 001-056 | BK_ERROR_C2_100G_LOW         | xxx-566  | E6   |
| 001-057 | BK_ERROR_C1_0G_HIGH          | xxx-570  | E16  |
| 001-058 | BK_ERROR_C2_0G_HIGH          | xxx-571  | E16  |
| 001-059 | BK_ERROR_C1_USERCALTOOL_LOW  | xxx-560  | E6   |
| 001-060 | BK_ERROR_C2_USERCALTOOL_LOW  | xxx-561  | E6   |
| 001-070 | BK_ERROR_SPOKE_SAME_POS      | internal | -    |
| 001-071 | BK_ERROR_UG_NOT_BET_SPOKES   | internal | -    |
| 001-072 | BK_ERROR_ANG_SPOKES_TOOHIGH  | internal | -    |
| 001-073 | BK_ERROR_ANG_SPOKES_FAIL     | internal | -    |
| 001-080 | BK_ERROR_SPINUP_TIMEOUT      | 490-202  | H90  |
| 001-081 | BK_ERROR_NO_ACCELERATION     | 490-206  | H90  |
| 001-082 | BK_ERROR_SPEED_LOW           | 490-204  | H91  |
| 001-083 | BK_ERROR_SPEED_HIGH          | 490-208  | E88  |
| 001-084 | BK_ERROR_REVERSE_TURN        | 490-205  | E28  |
| 001-085 | BK_ERROR_SLIP_DETECTED       | 490-207  | E17  |
| 001-090 | BK_ERROR_STUCK_CLAMP         | 490-210  | -    |
| 001-091 | BK_ERROR_STUCK_UNCLAMP       | 490-211  | -    |
| 001-092 | BK_ERROR_CLAMP_MAXDISP       | 490-212  | E14  |
| 001-093 | BK_ERROR_CLAMP_TIMEOUT       | 490-216  | E14  |
| 001-094 | BK_ERROR_CLAMP_LOCKED        | 490-215  | H22  |
| 001-095 | BK_ERROR_CLAMP_SLIP          | 490-214  | -    |
| 001-096 | BK_ERROR_CLAMP_FALLBACK      | 490-213  | -    |
| 001-100 | BK_ERROR_WATCHDOG            | new      | -    |
|         |                              |          |      |

Notice: The information contained in this document is subject to change without notice. Snapon Equipment makes no warranty with regard to this material. Snapon Equipment shall not be liable for errors contained herein or for incidental consequential damages in connection with furnishings, performance, or use of this material.

This document contains proprietary information which is protected by copyright and patents. All rights are reserved. No part of this document may be photocopied, reproduced, or translated without prior written consent of Snapon Equipment.

TEEWB502B

05/2014...rjh

Printed in the U.S.A.